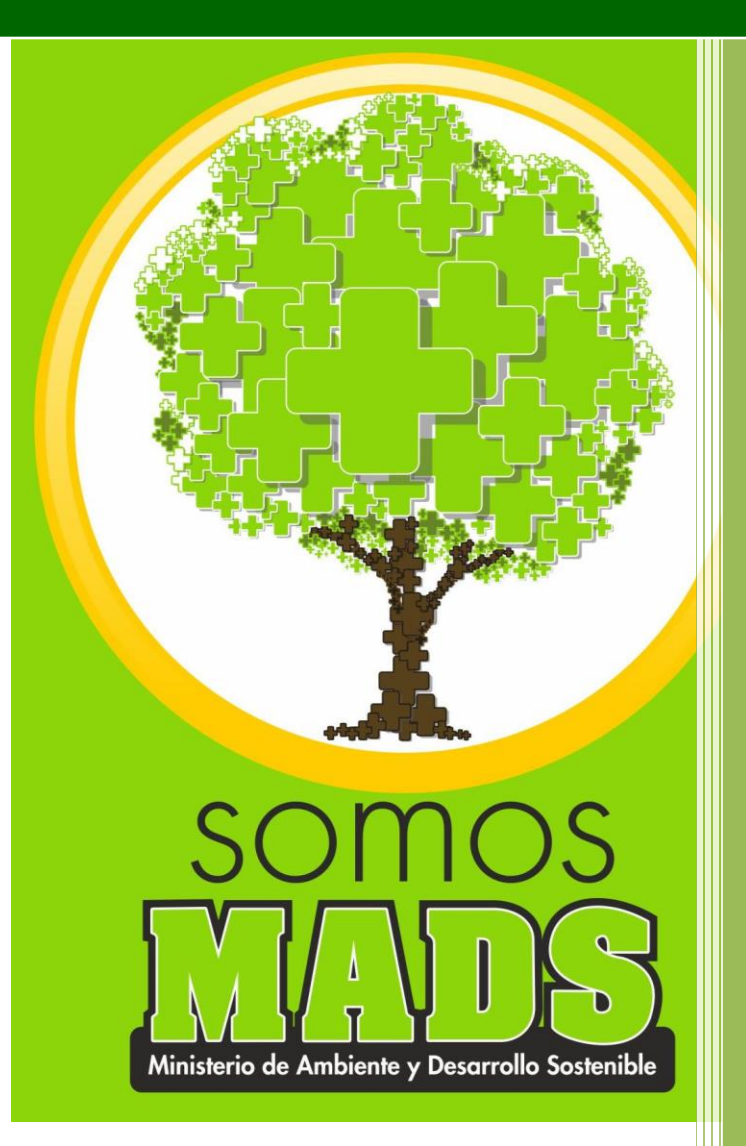

PROCESO INSTRUMENTACIÓN AMBIENTAL Versión 2 06/09/2019

## TABLA DE CONTENIDO

|    | OBJET  | <b>IVO</b> |                         | 5 |
|----|--------|------------|-------------------------|---|
|    | ALCAN  | ICE        |                         | 6 |
|    | ¿QUE I | ES SI      | LA MC?                  | 6 |
| 1. | ING    | RESO       | A SILA MC               | 7 |
|    | 1.1.   | Dire       | cción URL               | 7 |
|    | 1.2.   | Port       | al Web                  | 7 |
| 3. | ING    | RESO       | A SILA MC               | 8 |
| 4  | MÓE    | OULO       | S SILA MC               | Э |
|    | 4.1.   | Segu       | uridad                  | 9 |
|    | 4.2.   | Para       | metrización10           | D |
|    | 4.3.   | Expe       | edientes                | D |
|    | 4.3.1  | l <b>.</b> | Crear expediente        | C |
|    | 4.3.2  | 2.         | Buscar expediente       | 2 |
|    | 4.3.3  | 8.         | Listar documentos       | 3 |
|    | 4.3.4  | l.         | Programación visitas14  | 4 |
|    | 4.4.   | Repo       | ortes16                 | 6 |
|    | 4.5.   | Fina       | nciero1                 | 7 |
|    | 4.6.   | Otro       | s módulos1              | 7 |
|    | 4.6.1  | l <b>.</b> | Planeador               | 7 |
|    | 4.6.2  | 2.         | Correspondencia 18      | 8 |
|    | 4.6.3  | 3.         | Tareas                  | 8 |
|    | 4.6.4  | I.         | Plantillas              | Э |
| 5. | EXP    | EDIEI      | NTES                    | Э |
|    | 5.1.   | Pest       | aña Información general | 1 |
|    | 5.2.   | Pest       | aña Etapas23            | 3 |

MADSIG

Versión: 2

Proceso: Instrumentación Ambiental Vigencia: 06/09/2019

|    | 5.3.          | Pestaña Actividades                              |
|----|---------------|--------------------------------------------------|
|    | 5.4.          | Pestaña Autos y Resoluciones                     |
|    | 5.5.          | Pestaña Conceptos                                |
|    | 5.6.          | Pestaña Oficios                                  |
|    | 5.7.          | Pestaña Cobros                                   |
|    | 5.8.          | Pestaña Documentos                               |
| 6. | DES           | ARROLLO DE ACTIVIDADES                           |
|    | 6.1.          | Revisión módulo de correspondencia               |
|    | 6.2.          | Creación del expediente                          |
|    | 6.3.          | Creación y asignación de actividades             |
|    | 6.4.          | Ejecución de actividades                         |
|    | 6.5.          | Revisión de actividades                          |
|    | 6.6.          | Finalización de actividades                      |
|    | 6.7.          | Verificar notificación de un acto administrativo |
| 7. | OPC           | IONES PARA RESTAURAR Y CAMBIAR LA CLAVE          |
|    | 7.1.          | Olvide mi clave                                  |
|    | 7. <b>2</b> . | Cambiar mi clave                                 |
| 8. | REC           | OMENDACIONES                                     |
| 9. | IMPC          | DRTANCIA Y VENTAJAS DE UTILIZAR SILAMC           |

MADSIG

Versión: 2

Proceso: Instrumentación Ambiental Vigencia: 06/09/2019

## Lista de imágenes

| Imagen 1 Ingreso a SILA desde portal web MADS        | 7    |
|------------------------------------------------------|------|
| Imagen 2 Ingreso a SILA desde portal web MADS        | 8    |
| Imagen 3 Página inicio SILAMC                        | 8    |
| Imagen 4 Ingreso a SILAMC                            | 9    |
| Imagen 5 Módulos SILAMC                              | 9    |
| Imagen 6 Módulo Seguridad                            | . 10 |
| Imagen 7 Módulo Parametrización                      | . 10 |
| Imagen 8 Módulo Expedientes                          | . 10 |
| Imagen 9 Módulo Crear expediente                     | . 10 |
| Imagen 10 Formulario Crear expediente                | . 11 |
| Imagen 11 Formulario Buscar Expediente               | . 12 |
| Imagen 12 Resultados buscar expediente               | . 13 |
| Imagen 13 Formulario listar documentos               | . 13 |
| Imagen 14 Resultados búsqueda documentos             | . 14 |
| Imagen 15 Programación visitas                       | . 15 |
| Imagen 16 Crear programación                         | . 15 |
| Imagen 17 Buscar programación                        | . 16 |
| Imagen 18 Módulo Reportes                            | . 16 |
| Imagen 19 Listado Reportes                           | . 16 |
| Imagen 20 Formato exportar reporte                   | . 17 |
| Imagen 21 Módulo Financiero                          | . 17 |
| Imagen 22 Información estructura trámite veda        | . 21 |
| Imagen 23 Información estructura trámite sustracción | . 21 |
| Imagen 24 Pestaña información general 1              | . 22 |
| Imagen 25 Pestaña información general 2              | . 23 |
| Imagen 26 Pestaña Etapas                             | . 24 |
| Imagen 27 Buscar actividades                         | . 25 |
| Imagen 28 Crear expediente                           | .25  |
| Imagen 29 Pestaña Autos y Resoluciones               | . 26 |
| Imagen 30 Pestaña Conceptos                          | . 27 |
| Imagen 31 Pestaña Oficios                            | . 27 |
| Imagen 32 Pestaña Documentos                         | . 28 |
| Imagen 33 Correspondencia                            | . 29 |
| Imagen 34 Búsqueda correspondencia                   | . 30 |

Versión: 2

## **GUÍA USUARIOS INTERNOS SILAMC**

Proceso: Instrumentación Ambiental Vigencia: 06/09/2019

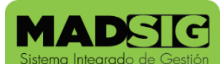

Código: G-M-INA-02

| Imagen 36 Solicitudes nuevas de trámites31Imagen 37 Información adicional para los trámites31Imagen 38 Ver documentos - módulo correspondencia31Imagen 39 Descargar documentos32Imagen 40 Opción Crear expediente32Imagen 41 Crear expediente33Imagen 42 Formulario crear actividades34Imagen 43 Salvar actividad35Imagen 44 Formulario actividades35Imagen 45 Pestaña actividades 137Imagen 46 Pestaña actividades 237Imagen 47 Formulario actividades38Imagen 48 Parte 1 formulario actividades39Imagen 49 Parte 2 formulario actividades40Imagen 50 Formulario actividad diligenciado41 |
|----------------------------------------------------------------------------------------------------|
| Imagen 37 Información adicional para los trámites31Imagen 38 Ver documentos - módulo correspondencia31Imagen 39 Descargar documentos32Imagen 40 Opción Crear expediente32Imagen 41 Crear expediente33Imagen 42 Formulario crear actividades34Imagen 43 Salvar actividad35Imagen 44 Formulario actividades35Imagen 45 Pestaña actividades 137Imagen 46 Pestaña actividades37Imagen 47 Formulario actividades38Imagen 48 Parte 1 formulario actividades39Imagen 49 Parte 2 formulario actividades40Imagen 50 Formulario actividad diligenciado41                                             |
| Imagen 38 Ver documentos - módulo correspondencia31Imagen 39 Descargar documentos32Imagen 40 Opción Crear expediente32Imagen 41 Crear expediente33Imagen 42 Formulario crear actividades34Imagen 43 Salvar actividad35Imagen 44 Formulario actividades35Imagen 45 Pestaña actividades 137Imagen 46 Pestaña actividades 237Imagen 47 Formulario actividades38Imagen 48 Parte 1 formulario actividades39Imagen 49 Parte 2 formulario actividades40Imagen 50 Formulario actividad diligenciado41                                                                                              |
| Imagen 39 Descargar documentos32Imagen 40 Opción Crear expediente32Imagen 41 Crear expediente33Imagen 42 Formulario crear actividades34Imagen 43 Salvar actividad35Imagen 44 Formulario actividades35Imagen 45 Pestaña actividades 137Imagen 46 Pestaña actividades37Imagen 47 Formulario actividades38Imagen 48 Parte 1 formulario actividades39Imagen 50 Formulario actividad41                                                                                                    |
| Imagen 40 Opción Crear expediente32Imagen 41 Crear expediente33Imagen 42 Formulario crear actividades34Imagen 43 Salvar actividad35Imagen 44 Formulario actividades35Imagen 45 Pestaña actividades 137Imagen 46 Pestaña actividades 237Imagen 47 Formulario actividades38Imagen 48 Parte 1 formulario actividades39Imagen 49 Parte 2 formulario actividades40Imagen 50 Formulario actividad diligenciado41                                                                                                    |
| Imagen 41 Crear expediente33Imagen 42 Formulario crear actividades34Imagen 43 Salvar actividad35Imagen 44 Formulario actividades35Imagen 45 Pestaña actividades 137Imagen 46 Pestaña actividades 237Imagen 47 Formulario actividades38Imagen 48 Parte 1 formulario actividades39Imagen 49 Parte 2 formulario actividades40Imagen 50 Formulario actividad diligenciado41                                                                                                    |
| Imagen 42 Formulario crear actividades34Imagen 43 Salvar actividad35Imagen 44 Formulario actividades35Imagen 45 Pestaña actividades 137Imagen 46 Pestaña actividades 237Imagen 47 Formulario actividades38Imagen 48 Parte 1 formulario actividades39Imagen 49 Parte 2 formulario actividades40Imagen 50 Formulario actividad diligenciado41                                                                                                    |
| Imagen 43 Salvar actividad.35Imagen 44 Formulario actividades35Imagen 45 Pestaña actividades 137Imagen 46 Pestaña actividades 237Imagen 47 Formulario actividades38Imagen 48 Parte 1 formulario actividades39Imagen 49 Parte 2 formulario actividades40Imagen 50 Formulario actividad diligenciado41                                                                                                    |
| Imagen 44 Formulario actividades35Imagen 45 Pestaña actividades 137Imagen 46 Pestaña actividades 237Imagen 47 Formulario actividades38Imagen 48 Parte 1 formulario actividades39Imagen 49 Parte 2 formulario actividades40Imagen 50 Formulario actividad diligenciado41                                                                                                    |
| Imagen 45 Pestaña actividades 137Imagen 46 Pestaña actividades 237Imagen 47 Formulario actividades38Imagen 48 Parte 1 formulario actividades39Imagen 49 Parte 2 formulario actividades40Imagen 50 Formulario actividad diligenciado41                                                                                                    |
| Imagen 46Pestaña actividades 2                                                                                                    |
| Imagen 47 Formulario actividades       38         Imagen 48 Parte 1 formulario actividades       39         Imagen 49 Parte 2 formulario actividades       40         Imagen 50 Formulario actividad diligenciado       41                                                                                                    |
| Imagen 48 Parte 1 formulario actividades       39         Imagen 49 Parte 2 formulario actividades       40         Imagen 50 Formulario actividad diligenciado       41                                                                                                    |
| Imagen 49 Parte 2 formulario actividades       40         Imagen 50 Formulario actividad diligenciado       41                                                                                                    |
| Imagen 50 Formulario actividad diligenciado                                                                                                    |
|                                                                                                    |
| Imagen 51 Formulario actividad revisión                                                                                                    |
| Imagen 52 Formulario actividad campos diligenciados para finalización                                                                                                    |
| Imagen 53 Formulario actividad finalización                                                                                                    |
| Imagen 54 Mensaje confirmación finalización actividad 45                                                                                                    |
| Imagen 55 Consulta 1 notificación acto administrativo                                                                                                    |
| Imagen 56 Consulta 2 notificación acto administrativo                                                                                                    |
| Imagen 57 Consulta 3 notificación acto administrativo                                                                                                    |
| Imagen 58 Olvide mi clave                                                                                                    |
| Imagen 59 Recordar clave                                                                                                    |
| Imagen 60 Correo electrónico envío de nueva clave                                                                                                    |
| Imagen 61 Correo electrónico envío de nueva clave                                                                                                    |
| Imagen 62 Cambiar mi clave                                                                                                    |
| Imagen 63 Cambiar clave                                                                                                    |
| Imagen 64 Cambio de clave exitoso                                                                                                    |

| MINISTERIO DE AMBIENTE Y | GUÍA USUARIOS INTERNOS SILAMC      | MADSIG                       |  |
|--------------------------|------------------------------------|------------------------------|--|
| DESARROLLO SOSTENIBLE    | Proceso: Instrumentación Ambiental | Sistema Integrado de Gestión |  |
| Versión: 2               | Vigencia: 06/09/2019               | Código: G-M-INA-02           |  |
|                          |                                    |                              |  |

#### OBJETIVO

Proporcionar a los usuarios información detallada e ilustrada para el uso adecuado del Sistema de Información para la Gestión de Trámites Ambientales-SILA MC en relación a los trámites de Evaluación de Viabilidad de sustracción en áreas de reserva forestal de orden nacional y Levantamiento parcial de veda de especies de flora silvestre de orden nacional.

#### ALCANCE

La presente guía es de uso obligatorio para los funcionarios y contratistas de la Dirección de Bosques, Biodiversidad y Servicios Ecosistémicos del Ministerio de Ambiente y Desarrollo Sostenible que desarrollan actividades en el marco de los trámites de Evaluación de viabilidad de sustracción en áreas de reserva forestal de orden nacional y Levantamiento parcial de veda de especies de flora silvestre de orden nacional desde la radicación inicial de la solicitud hasta el proceso de notificación de los actos administrativos correspondientes.

## ¿QUE ES SILA MC?

El Sistema de información para la gestión de Trámites Ambientales – SILA MC, es un aplicativo para la Gestión de Trámites a la medida de las Autoridades Ambientales. El cual permite:

- Recepcionar solicitudes
- Creación de expedientes para atención de solicitudes
- Asignación de tareas para atención de solicitudes
- Generación de documentos en línea
- Consulta y descarga de documentos enviados por los usuarios solicitantes.
- Expedición de Actos Administrativos.
- Expedición de Oficios de Requerimientos.
- Mejorar tiempos de respuesta
- Consulta de todos los documentos soportes enviados por el usuario externo.
- Cargue y revisión de conceptos técnicos relacionados con los expedientes de los trámites.

## 1. INGRESO A SILA MC

Para ingresar al Sistema de Información para la Gestión de Trámites Ambientales - SILA MC, se puede realizar a través de las siguientes opciones:

#### 1.1. **Dirección URL**

Ingresar directamente aplicación través de la siguiente dirección URL: а la а http://vital.anla.gov.co/SILAMC/Login.aspx

#### 1.2. Portal Web

Ingresando desde el portal web del Ministerio de Ambiente y Desarrollo Sostenible, teniendo en cuenta los siguientes pasos:

- a. http://www.minambiente.gov.co
- b. Trámites y Servicios
- Trámites Minambiente C.
- SILA d.
- Documentos e.
- f. Ingreso a SILA - Sistema de Información para la Gestión de Trámites Ambientales

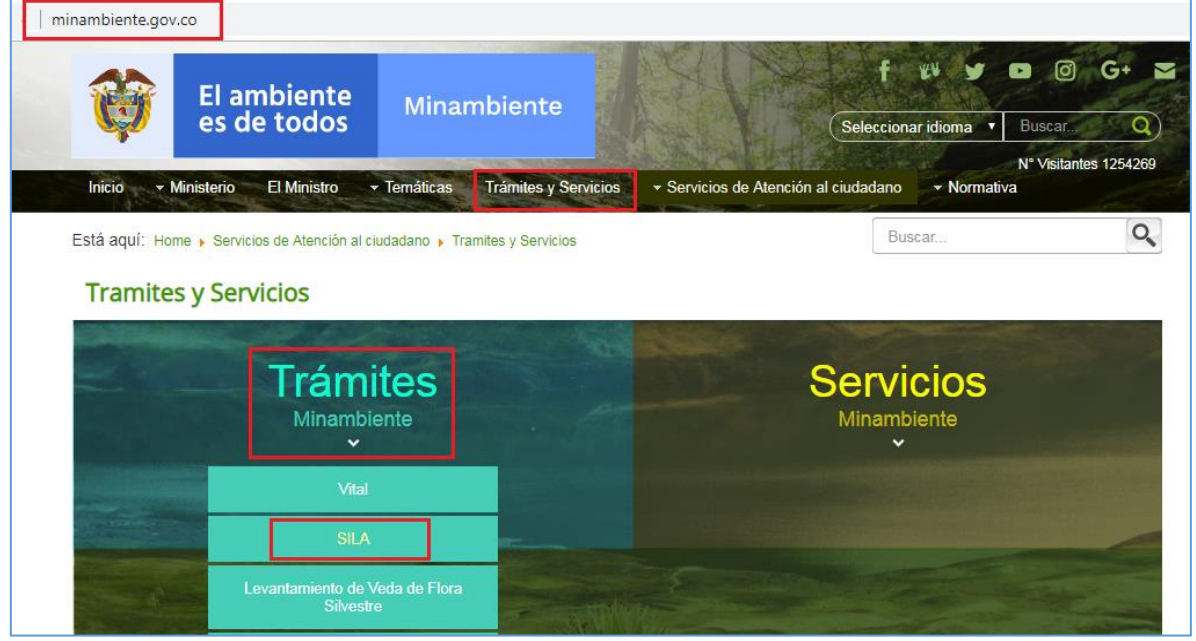

Imagen 1 Ingreso a SILA desde portal web MADS

MINISTERIO DE AMBIENTE Y DESARROLLO SOSTENIBLE

## **GUÍA USUARIOS INTERNOS SILAMC**

Proceso: Instrumentación Ambiental

Sistema Integrado de Gestión

Versión: 2

Vigencia: 06/09/2019

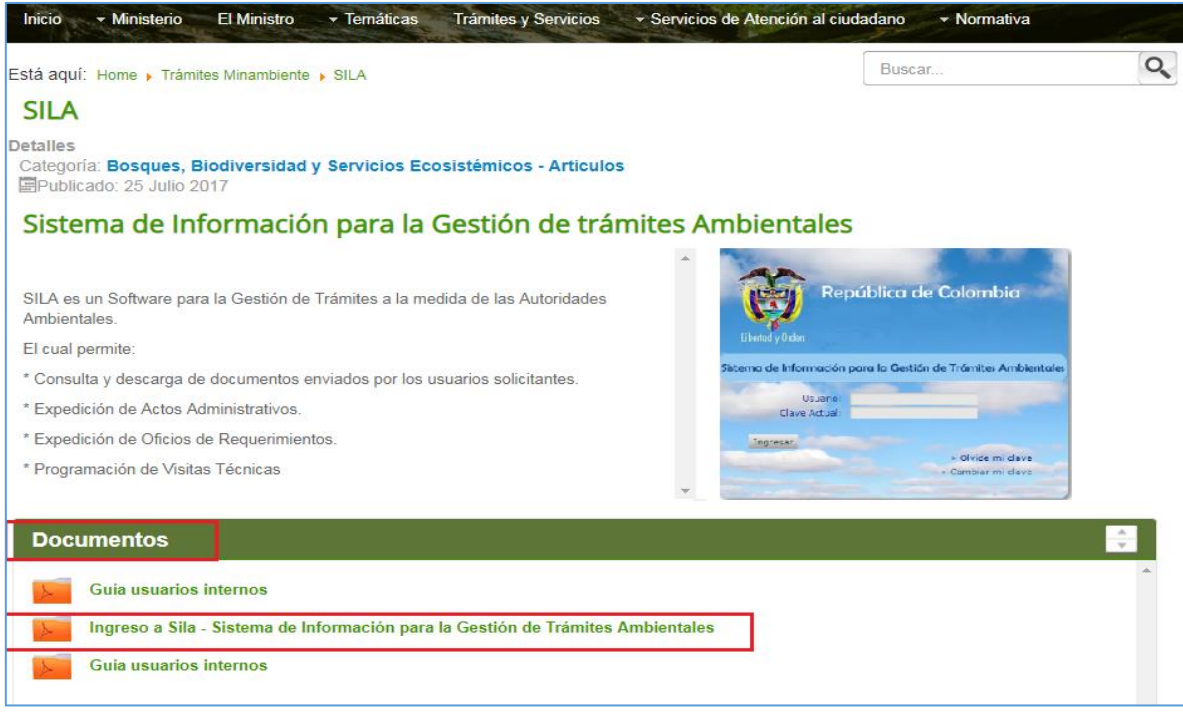

Imagen 2 Ingreso a SILA desde portal web MADS

2. PAGINA DE INICIO SILA MC

| Downshill                                         | en de Celembie                          |
|---------------------------------------------------|-----------------------------------------|
| Republi                                           | ca ae Colombia                          |
|                                                   |                                         |
| iberted y Orden                                   |                                         |
|                                                   |                                         |
| nan de Información neme la                        |                                         |
| ma de información para la                         | Gestion de Trámites Ambier              |
| ma ae información para la                         | Gestion de Trámites Ambier              |
| Usuario:                                          | Gestion de Trámites Ambier              |
| Usuario:<br>Clave Actual:                         | Gestion de Trámites Ambier              |
| Usuario:<br>Clave Actual:                         | Gestión de Trámites Ambier              |
| Usuario:<br>Clave Actual:<br>Ingresar             | Gestión de Trámites Ambier              |
| Usuario:<br>Clave Actual:<br>Ingresar             | Sestion de Trámites Ambier              |
| Usuario:<br>Usuario:<br>Clave Actual:<br>Ingresar | » Olvide mi clave<br>» Cambiar mi clave |
| Usuario:<br>Usuario:<br>Clave Actual:<br>Ingresar | » Olvide mi clav<br>» Cambiar mi clav   |

3. INGRESO A SILA MC

| MINISTERIO DE AMBIENTE Y | GUÍA USUARIOS INTERNOS SILAMC      | MADSIG                       |  |
|--------------------------|------------------------------------|------------------------------|--|
| DESARROLLO SUSTEINIBLE   | Proceso: Instrumentación Ambiental | Sistema integrado de Gestion |  |
| Versión: 2               | Vigencia: 06/09/2019               | Código: G-M-INA-02           |  |

Para ingresar a SILA MC digite su usuario y contraseña. El usuario previamente debe ser creado por el Administrador del sistema.

| ema de Información pa |                                     |
|-----------------------|-------------------------------------|
|                       | ara la Gestión de Trámites Ambiento |
| Usuario: U            | usuario                             |
| Clave Actual:         | *****                               |

Imagen 4 Ingreso a SILAMC

## 4. MÓDULOS SILA MC

SILA MC presenta los siguientes módulos:

| República de Colombia |                        |                  | Sistema de Información para la Gestión de Trámites Ambientales |
|-----------------------|------------------------|------------------|----------------------------------------------------------------|
| Seguridad Parametriza | ición Expedientes Repo | ortes Financiero | ⇒ Salir                                                        |
|                       |                        |                  |                                                                |

Imagen 5 Módulos SILAMC

- a. Seguridad
- b. Parametrización
- c. Expedientes
- d. Reportes
- e. Financiero

## 4.1. Seguridad

Módulo exclusivo de gestión del administrador de SILA MC.

| MINISTERIO DE AMBIENTE Y | GUÍA USUARIOS INTERNOS SILAMC      | MADSIG                       |  |
|--------------------------|------------------------------------|------------------------------|--|
| DESARROLLO SOSTENIBLE    | Proceso: Instrumentación Ambiental | Sistema Integrado de Gestión |  |
| Versión: 2               | Vigencia: 06/09/2019               | Código: G-M-INA-02           |  |

| República de Colombia | a                  |                     |        | Sistema de Información para la Gestión de Trámites Ambientales |
|-----------------------|--------------------|---------------------|--------|----------------------------------------------------------------|
| Seguridad Param       | etrización Expedie | ntes Reportes Finan | nciero | ⇒ Salir                                                        |
|                       |                    |                     |        |                                                                |

Imagen 6 Módulo Seguridad

## 4.2. Parametrización

Módulo exclusivo de gestión del administrador de SILA MC.

|   | República de Colombia                               | Sistema de Información para la Gestión de Trámites Ambientales |
|---|-----------------------------------------------------|----------------------------------------------------------------|
|   | Seguridad Parametrización Expedientes Reportes Fina | nciero > Salir                                                 |
|   |                                                     |                                                                |
| ĩ |                                                     |                                                                |

Imagen 7 Módulo Parametrización

## 4.3. Expedientes

En este módulo, los usuarios tienen acceso a los expediente, consulta y creación de los mismos.

| República de Colombia                  |                    |                              | Sistema de Información para la Gestión de Trámites Ambientales |
|----------------------------------------|--------------------|------------------------------|----------------------------------------------------------------|
| Seguridad Parametrización              | Expedientes        | Reportes Financiero          | ⇒ Salir                                                        |
| → Crear expediente → Buscar expediente | es 🗈 Listar docume | entos 🗈 Programación visitas |                                                                |

Imagen 8 Módulo Expedientes

## 4.3.1. Crear expediente

| República de Colombia                                      |                              | Sistema de Información para la Gestión de Trámites Ambientales |
|------------------------------------------------------------|------------------------------|----------------------------------------------------------------|
| Seguridad Parametrización Expedientes                      | Reportes Financiero          | ⇒ Salir                                                        |
| ⇒ Crear expediente ⇒ Buscar expedientes ⇒ Listar documente | entos 🔿 Programación visitas | 🖽 🖂 🕲 🖿 🗠 ,                                                    |

Imagen 9 Módulo Crear expediente

El usuario con el rol asignado para esta función, puede crear un nuevo expediente seleccionando el trámite, digitando el número de VITAL, el nombre del expediente, el usuario solicitante y demás información requerida según el formulario.

| Crear expedientes         |                                                          |   |
|---------------------------|----------------------------------------------------------|---|
| Fecha de apertu           | ra: dd/mm/aaaa                                           |   |
| Tipo de trámite:          | Seleccione 🗸                                             |   |
| Número VITAL              |                                                          |   |
| Prefijo de Expediente:    |                                                          |   |
| Número de Expediente      |                                                          |   |
| Nombre del expediente:    |                                                          | 0 |
|                           |                                                          | v |
| Usuario/Beneficiario:     | +-^~                                                     |   |
| Nombre del representante: | Seleccione 🗸                                             |   |
| Nombre del apoderado:     | Seleccione V                                             |   |
| Sector:                   | Seleccione el tipo de sector V<br>Seleccione el sector V |   |
| Regional                  | <ul> <li>Todas</li> <li>MADS</li> </ul>                  |   |
|                           | Crear expediente                                         |   |

© 2009 Ministerio de Ambiente, Vivienda y Desarrollo Territorial. Imagen 10 Formulario Crear expediente

Campos (Es importante diligenciar o seleccionar la totalidad de estos campos)

- Fecha de apertura: Fecha que se genera automáticamente al crear el expediente.
- Número VITAL: Numero entregado.
- Tipo de trámite: Es el tipo de trámite sobre el cual se va a realizar la solicitud.
- Prefijo de expediente: Identificador de cada trámite.
- Número de expediente: Numero del expediente asignado.
- Nombre del expediente: Nombre del expediente.
- Usuario/Beneficiario: Usuario que realiza la solicitud del trámite.
- Nombre del representante: Nombre del representante de la solicitud del trámite.
- Nombre del apoderado: Nombre del apoderado de la solicitud del trámite.
- Sector: Sector al cual pertenece el proyecto.

| MINISTERIO DE AMBIENTE Y<br>DESARROLLO SOSTENIBLE | GUÍA USUARIOS INTERNOS SILAMC      | MADSIG                       |  |
|---------------------------------------------------|------------------------------------|------------------------------|--|
|                                                   | Proceso: Instrumentación Ambiental | Sistema Integrado de Gestion |  |
| Versión: 2                                        | Vigencia: 06/09/2019               | Código: G-M-INA-02           |  |

Una vez el usuario haya diligenciado los campos debe dar clic en el botón Crear expediente.

## 4.3.2. Buscar expediente

| Seguridad Parametrización Expedientes Reportes Financiero                                                                                                    |           |
|----------------------------------------------------------------------------------------------------|-----------|
| ⇒ Crear expediente ⇒ Buscar expedientes ⇒ Listar documentos ⇒ Programación visitas                                                                                                    | 🎹 🖂 🗳 🗈 v |
| Buscar expedientes                                                                                                    |           |
| Número de expediente: Entrar                                                                                                    |           |
| Nombre del expediente:                                                                                                    |           |
| Número VITAL:                                                                                                    |           |
| No. referencia:                                                                                                    |           |
| Tipo de trámite:Seleccionar                                                                                                    | ~         |
| Estado: 🔽                                                                                                    |           |
| Departamento: Seleccione 🗸                                                                                                    |           |
| Usuario:                                                                                                    |           |
| Sector: 🔽                                                                                                    |           |
| Fecha desde:         01/09/2019         Fecha hasta:         01/09/2019           (dd/mm/aaaa)         (dd/mm/aaaa)         01/09/2019         Image: Control of the second second | *         |
| Regional: 🗹 Todas                                                                                                    |           |
| Buscar expediente                                                                                                    |           |
| Resultado de búsqueda de expedientes                                                                                                    |           |
| Número total de registros : 0                                                                                                    | ]         |

Imagen 11 Formulario Buscar Expediente

Por medio de esta ventana el usuario puede buscar uno o varios expedientes a través de las siguientes opciones:

- Número de expediente (texto): Digitar el número del expediente a buscar y luego dar clic en *Entrar.*
- Nombre del expediente (texto)
- Número VITAL (Numérico)
- Tipo de trámite (Lista)
- Estado (Lista): Solicitud, evaluación, seguimiento, archivo
- Departamento (Lista)
- Usuario (Texto): Nombre del usuario externo.
- Sector (Lista)
- Fecha de desde (Selector de fechas)
- Fecha hasta (Selector de fechas)

| DESARROLLO SOSTENIBLE Proceso: Instrumentación Ambiental |   |
|----------------------------------------------------------|---|
| Versión: 2 Vigencia: 06/09/2019 Código: G-M-INA-         | 2 |

Al seleccionar cualquiera de los campos anteriores podrá acceder a la consulta, para esto debe dar clic en "Buscar expediente", automáticamente el sistema filtrará su búsqueda para listar los resultados. Esta misma lista de resultados de la búsqueda puede ser exportada a un archivo de Excel.

| Re                                | sultado de búsqueda                     | de expedientes                                |                                                                                     |               |                     |            |
|-----------------------------------|-----------------------------------------|-----------------------------------------------|-------------------------------------------------------------------------------------|---------------|---------------------|------------|
| No.                               | Trámite                                 |                                               | Nombre                                                                              | <u>Estado</u> | Número VITAL        |            |
| <u>ATV-</u><br>00277              | Levantamiento de<br>Veda                | Autopista Conexión Pa                         | cífico 2.                                                                           | Evaluación    | 4700090074089315001 |            |
| <u>ATV-</u><br>00716              | Levantamiento de<br>Veda                | Autopista Conexión Pa                         | cífico 3. Unidad Funcional 5, La Felisa - La Pintada, Intervención de taludes       | Evaluación    | 4700090076335717003 |            |
| <u>ATV-</u><br>00593              | Levantamiento de<br>Veda                | Bucaramanga - Pampl                           | ona, Unidad Funcional 1, sector Conectante C1 - C2, Construcción Vía Nueva          | Evaluación    | 4700090097271317002 |            |
| <u>ATV-</u><br>00559              | Levantamiento de<br>Veda                | Bucaramanga - Pampl<br>carril (PR18+400 - PR  | ona, Unidad Funcional 2, Sectores de rehabilitación (PR3-400 - PR18-400,<br>58+000) | Evaluación    | 4700090097271316001 |            |
| <u>ATV-</u><br>00648              | Levantamiento de<br>Veda                | Campo para el program                         | na de Prospección Sísmica PUT 13 2D - Bloque PUT 13                                 | Evaluación    | 4700089999906817001 |            |
| <u>ATV-</u><br>00683              | Levantamiento de<br>Veda                | Cantera El Guadual Tít                        | ulo Minero 14672                                                                    | Evaluación    | 4700089010025117005 |            |
| <u>SRF-</u><br>00491              | Sustracción de<br>Reserva               | Conformación de Zona<br>Línea y segunda Calza | de Disposición de Material de Excavación (ZODME)<br>da Calarca – Cajamarca          | Evaluación    | 4800080021580718001 |            |
| <u>SRF-</u><br>00340              | Sustracción de<br>Reserva               | Consorcio ECC, Cedido                         | al Consorcio LS Cisneros Loboguerrero                                               | Evaluación    | 4800090029347615003 |            |
|                                   |                                         |                                               |                                                                                     |               |                     |            |
| 1 <u>2 3 4 5 6 7 8 9 10 &gt;I</u> |                                         |                                               |                                                                                     |               |                     |            |
| Página 1<br>Número to             | de 21 • Vertodos<br>otal de registros : |                                               |                                                                                     |               |                     | 🕱 Exportar |

Imagen 12 Resultados buscar expediente

## Expedientes 0

4.3.3. Listar documentos

| Seguridad Tarameinzacion P                    | Кер             | iones i manelero          |
|-----------------------------------------------|-----------------|---------------------------|
| ⇒ Crear expediente ⇒ Buscar expedientes ⇒ Lis | star documentos | Programación visitas      |
|                                               |                 |                           |
|                                               | Buscar docun    | mentos                    |
|                                               |                 | ]                         |
| Número de expediente:                         |                 |                           |
| Tipo de trámite:                              | Seleccione      | ~                         |
| Número de documento:                          |                 |                           |
| Año:                                          | Seleccionar 🗸   | •                         |
| Tipo de documento:                            | Seleccione 🗸    | ]                         |
| Objeto (descripción) de documento:            |                 |                           |
| Fecha desde:<br>(dd/mm/aaaa)                  | 1980 💌          | Fecha hasta: 02/09/2019 💙 |
| Regional: 🗹 Too                               | las             |                           |
| Bus                                           | scar documentos |                           |
|                                               |                 | ]                         |

Imagen 13 Formulario listar documentos

El usuario puede listar actos administrativos, conceptos tecnicos y demás documentos de un expediente de manera rapida y funcional.

Con cualquier de las opciones de busqueda puede realizar la consulta, luego debe dar clic en **Buscar** documento. De esta manera visualizará los documentos.

Al realizar la busqueda presenta la sigueinte información:

- Tipo y objeto del acto administrativo
- No. de acto administrativo
- Responsables
- Fecha
- Número de expediente: al dar clic podrá acceder al expediente
- Etapa
- Documentos: Podrá acceder al docuemento

|   | Resultado de búsqueda de actos administrativos                                                                                                    |                                                                                                    |                               |                      |                             |                         |             |            |
|---|----------------------------------------------------------------------------------------------------|----------------------------------------------------------------------------------------------------|-------------------------------|----------------------|-----------------------------|-------------------------|-------------|------------|
| ſ | Tipo y objeto del acto adr                                                                                                    | ninistrativo                                                                                         | No. de acto<br>administrativo | Responsables         | Fecha                       | Número de<br>expediente | Etapa       | Documentos |
|   | Concepto Técnico Visita - Concepto de evaluación al proyecto "Pa                                                                                                    | irque Eólico Windpeshi"                                                                              | 0192                          | Ramirez<br>Nathalia  | 30/08/2019<br>02:58:42 p.m. | ATV-00848               | Evaluación  |            |
|   | Concepto Técnico de Modificación - Concepto de Modificación, em                                                                                                    | iitido en el 2016                                                                                    | <u>34</u>                     | Melo Alexandra       | 29/08/2019<br>07:38:28 p.m. | ATV-00250               | Seguimiento |            |
|   | Concepto Técnico de Seguimiento - Concepto para seguimiento                                                                                                    |                                                                                                    | 0191                          | Velasquez<br>Mayerly | 29/08/2019<br>06:16:20 p.m. | ATV-00351               | Seguimiento |            |
|   | Concepto Técnico Visita - Evaluación de solicitud de sustracción d<br>establecida por la Ley 2ª de 1959, para el desarrollo del proyecto<br>Cajamarca – Proyecto Cruce de Cordillera Central. | lefinitiva de áreas a la Reserva Forestal Central<br>9 Túnel de La Línea y Segunda Calzada Calarcá – | <u>52</u>                     | Franco Andres        | 29/08/2019<br>05:04:26 p.m. | <u>SRF-00494</u>        | Evaluación  |            |
| l | Concepto Técnico de Modificación - Se anexa concepto técnico nu<br>administrativo                                                                                                    | imerado y firmado para proyección de acto                                                            | 0190                          | Villamizar<br>Yesmin | 29/08/2019<br>10:40:14 a.m. | ATV-00252               | Seguimiento |            |
|   | Concepto Técnico Visita - Concepto técnico numerado y firmado p                                                                                                    | para proyección de acto administrativo                                                               | 0189                          | Villamizar<br>Yesmin | 28/08/2019<br>04:54:12 p.m. | ATV-00908               | Evaluación  |            |
|   | Concepto Técnico Aclaratorio - Anexo concepto técnico numerado<br>administrativo                                                                                                    | o y firmado para proyección de acto                                                                  | 00185                         | Wilches Winston      | 28/08/2019<br>11:01:16 a.m. | ATV-00668               | Evaluación  |            |
|   | Concepto Técnico de Seguimiento - Concepto técnico de seguimie                                                                                                    | ento para revisión ATV_428                                                                           | 0187                          | Barbosa Wilmar       | 27/08/2019<br>05:41:04 p.m. | ATV-00428               | Seguimiento |            |
|   | Concepto Técnico Visita - Concepto técnico de evaluación de info                                                                                                    | rmación adicional.                                                                                   | 0186                          | Melo Alexandra       | 27/08/2019<br>12:38:06 p.m. | ATV-00910               | Evaluación  |            |
|   | Concepto Técnico Visita - Concepto técnico numerado y firmado p                                                                                                    | para proyección de acto administrativo.                                                              | 0185                          | Melo Alexandra       | 27/08/2019<br>10:32:24 a.m. | ATV-00668               | Evaluación  |            |
|   | Concepto Técnico Visita - Concepto técnico numerado y firmado p                                                                                                    | para proyección de acto administrativo                                                               | 0184                          | Barbosa Wilmar       | 27/08/2019<br>10:27:42 a.m. | ATV-00972               | Evaluación  |            |
|   | Concepto Técnico de Seguimiento - Seguimiento medidas rescate<br>tramo Pedreagal - Catambuco                                                                                                  | e y parcelas proyecto vial Rumichaca - Pasto,                                                        | 0182                          | Ramirez<br>Nathalia  | 26/08/2019<br>07:54:28 p.m. | ATV-00608               | Seguimiento |            |
|   | Concepto Técnico Visita - Concepto técnico de aprobación de mo                                                                                                    | dificación de la Resolución 1846 de 2017.                                                            | 0183                          | Lopez Laura          | 26/08/2019<br>05:22:16 p.m. | ATV-00536               | Evaluación  |            |
|   | Concepto Técnico de Seguimiento - Se anexa concepto técnico de<br>proyección de acto administrativo.                                                                                          | e seguimiento numerado y firmado para                                                                | 0179                          | Córdoba Eimy         | 23/08/2019<br>11:45:01 a.m. | ATV-00361               | Seguimiento |            |
| l |                                                                                                    |                                                                                                    |                               |                      |                             |                         |             |            |
|   | 12345678910 >                                                                                                    |                                                                                                    |                               |                      |                             |                         |             |            |
|   | Página 1 de 343 🔍 Vertodos                                                                                                    |                                                                                                    |                               |                      |                             |                         |             | 💥 Exportar |
|   | Número total de registros : 5136                                                                                                    |                                                                                                    |                               |                      |                             |                         |             |            |
| l |                                                                                                    |                                                                                                    |                               |                      |                             |                         |             |            |

Imagen 14 Resultados búsqueda documentos

#### 4.3.4. Programación visitas

En este módulo, se podrá asignar actividades de visita las cuales deben estar asociadas a expedientes dentro de la etapa de seguimiento.

En este formulario se puede realizar la búsqueda de actividades a través de los filtros que este presenta, las cuales previamente deben ser programadas dentro de un expediente que tenga etapas cuyas actividades hayan sido parametrizadas como actividades de Visita de seguimiento.

Proceso: Instrumentación Ambiental

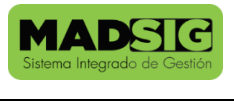

Versión: 2

vigencia: 06/09/2019

Código: G-M-INA-02

| Seguridad Parametrización Expedientes Reportes Financiero                                      |                                                  |
|------------------------------------------------------------------------------------------------|--------------------------------------------------|
| Screar expediente ⇒ Buscar expedientes ⇒ Listar documentos ⇒ Programación visitas              | 🏢 🖂 🗳 🗈                                          |
| Buscar programación de visitas                                                                 |                                                  |
| Crear programación                                                                             |                                                  |
| Número de expediente. Ejm. Selecciona LAM4077,LAM4078:                                         | ar 💙                                             |
| Fecha de visita<br>desde:<br>(dd/mm/aaaa)                                                      | ha de visita hasta:<br>(dd/mm/aaaa) 02/09/2019 💙 |
| Sector: Seleccionar                                                                            | ~                                                |
| Ubicacion: Seleccione V                                                                        |                                                  |
| Solicitante: Seleccionar 🗸                                                                     |                                                  |
| Tipo de<br>seguimiento:<br>Uvisita de seguimiento<br>Seguimiento documental<br>Visita de campo |                                                  |
| Buscar programación                                                                            |                                                  |
|                                                                                                |                                                  |

Imagen 15 Programación visitas

#### A. Crear programación

Al dar clic en esta opción podrá programar una actividad de visita, deberá diligenciar todos los campos:

| Programación ma                           | nual de visitas   | )           |   |                     |
|-------------------------------------------|-------------------|-------------|---|---------------------|
| Buscar programación                       |                   |             |   |                     |
|                                           |                   |             |   | Salvar Programación |
| Expediente:                               | Buscar expediente | Seleccionar | ~ |                     |
| Etapa:                                    | Seleccionar 🗸     |             |   |                     |
| Actividad:                                | Seleccione 🗸      |             |   |                     |
| Fecha de visita o inicio de<br>actividad: | 01/09/2019 🗸      |             |   |                     |
| Responsables de la<br>actividad:          | Seleccione        |             | ~ |                     |
| Descripción de visita:                    |                   |             | 0 |                     |
|                                           |                   |             |   | Salvar Programación |

Imagen 16 Crear programación

B. Buscar programación

| MINISTERIO DE AMBIENTE Y<br>DESARROLLO SOSTENIBLE | GUÍA USUARIOS INTERNOS SILAMC      | MADSIC                       |  |
|---------------------------------------------------|------------------------------------|------------------------------|--|
|                                                   | Proceso: Instrumentación Ambiental | Sistema integrado de Gestion |  |
| Versión: 2                                        | Vigencia: 06/09/2019               | Código: G-M-INA-02           |  |

Al dar clic en la opción Buscar programación presenta el siguiente formulario donde podrá visualizar la información referente a un expediente:

| Resultad                 | o de programaci<br>seguimient             | ión de visitas d<br>to           | <u>e </u>                       |                                  |                                 |            |                                             |                                 | Salvar A                                       | Actividades              |
|--------------------------|-------------------------------------------|----------------------------------|---------------------------------|----------------------------------|---------------------------------|------------|---------------------------------------------|---------------------------------|------------------------------------------------|--------------------------|
| Código del<br>expediente | Nombre<br>actividad                       | Número de<br>concepto<br>técnico | Fecha de<br>concepto<br>técnico | Número de acto<br>administrativo | Fecha de acto<br>administrativo | Etapa      | Fecha de visita o de<br>inicio de actividad | Responsables de la<br>actividad | Responsable que<br>finaliza de la<br>actividad | Descripción<br>de visita |
| ATV-01002                | Practicar Visita<br>y Análisis<br>Técnico |                                  |                                 |                                  |                                 | Evaluación | 01/01/1900                                  |                                 | No ha sido<br>programada                       |                          |
|                          |                                           |                                  |                                 |                                  |                                 |            |                                             | Coloniana                       |                                                |                          |

Imagen 17 Buscar programación

## 4.4. Reportes

Módulo donde se encuentran los reportes parametrizados y para su respectiva consulta. Estos reportes son solicitados por el coordinador del grupo.

| República de ( | Colombia        |                    |          | Sistema de Información para la Gestión de Trámites Ambiento |                                    |           |  |  |
|----------------|-----------------|--------------------|----------|-------------------------------------------------------------|------------------------------------|-----------|--|--|
| Seguridad      | Parametrización | Expedientes        | Reportes | Financiero                                                  |                                    | → Salir   |  |  |
| → Planeador    | → Configurador  | → Listado Reportes | Grupos   | s de Actividades                                            | Configurar reportes de actividades | 📰 🗠 🗳 🗈 🖉 |  |  |
|                |                 |                    |          |                                                             |                                    |           |  |  |

Imagen 18 Módulo Reportes

En la opción *Listado Reportes*, se encuentra el listado de los reportes parametrizados.

| República de | Colombia                                                                                                    |                    |          | Sistema de       | Información para la Gestión de T   | rámites Ambientales |
|--------------|----------------------------------------------------------------------------------------------------|--------------------|----------|------------------|------------------------------------|---------------------|
| Seguridad    | Parametrizació                                                                                                    | n Expedientes      | Reportes | Financiero       |                                    | → Salir             |
| → Planeador  | Configurador                                                                                                    | → Listado Reportes | → Grupo  | s de Actividades | Configurar reportes de actividades | 🌐 🖂 🗳 🗈 🕽           |
|              | Listado de<br>General<br><u>Control Activic</u><br><u>expedientes or</u><br><u>Expedientes tr</u><br><u>Pines</u><br><u>REDD</u><br><u>Tareas respon</u> | reportes           | •        |                  |                                    |                     |

Imagen 19 Listado Reportes

Para generar un reporte, debe seleccionarlo y diligenciar los campos allí requeridos, así mismo este formato se puede exportar a los siguientes formatos:

• Archivo XML con datos de informe

| MINISTERIO DE AMBIENTE Y | GUÍA USUARIOS INTERNOS SILAMC      | MADSIG                       |
|--------------------------|------------------------------------|------------------------------|
| DESARROLLO SUSTEINIBLE   | Proceso: Instrumentación Ambiental | Sistema integrado de Gestion |
| Versión: 2               | Vigencia: 06/09/2019               | Código: G-M-INA-02           |

- CSV (delimitdo por comoas)
- Archivo TIFF
- Archivo PDF de Acrobat
- Archivo Web
- Excel

| [4 4 1 of 1 | Select a format                                                                              | Export 🖉 |
|-------------|----------------------------------------------------------------------------------------------|----------|
|             | CSV (delimitado por comas)<br>Archivo TIFF<br>Archivo PDF de Acrobat<br>Archivo Web<br>Excel |          |

Imagen 20 Formato exportar reporte

## 4.5. Financiero

Módulo de consulta para cobros generados en SILAMC, el cual no se encuentra activo.

| República de Colombia                     |                   | Sistema de Información para la Gestión de Trámites Ambientales |
|-------------------------------------------|-------------------|----------------------------------------------------------------|
| Seguridad Parametrización Expedientes Rep | portes Financiero | → Salir                                                        |
| → Cobros      → Costos      → Balance     |                   |                                                                |

#### Imagen 21 Módulo Financiero

#### 4.6. Otros módulos

| República de Colombia                 |                                                                                  |                     |  | Sistema de Información para la Gestión de Trámites Ambientales |         |  |  |  |
|---------------------------------------|----------------------------------------------------------------------------------|---------------------|--|----------------------------------------------------------------|---------|--|--|--|
| Seguridad Parametrización Expedientes |                                                                                  | Reportes Financiero |  |                                                                | → Salir |  |  |  |
|                                       | Orear expediente 2 Buscar expedientes 2 Listar documentos 2 Programación visitas |                     |  |                                                                |         |  |  |  |

#### 4.6.1. Planeador

Permite llevar de manera organizada las actividades de cada usuario SILAMC.

| Planeador     |                   |                    |          |                 |             |
|---------------|-------------------|--------------------|----------|-----------------|-------------|
|               |                   |                    |          | Consultar       | Planeador   |
| « anterior    |                   |                    |          |                 | siguiente » |
|               | Seleccion         | e los criterios de | Búsqueda |                 |             |
|               | Grupo de Trabajo: | Seleccione         | •        | $\checkmark$    |             |
|               | Responsable:      |                    |          | $\checkmark$    |             |
|               |                   |                    |          |                 |             |
| Convenciones: | Sobrecarga        | Full               |          | Disponible      | 9           |
|               | Mes y año »       |                    |          |                 |             |
|               | Días »            | LMMJVSDL           | MMJVSDLM | 1 M J V S D L I | MMJVSD      |
| P             | lúmero de días »  |                    |          |                 |             |
|               |                   |                    |          |                 |             |
| « anterior    |                   |                    |          |                 | siguiente » |
|               |                   |                    |          |                 |             |
|               |                   |                    |          | Consultar Pla   | ineador     |
|               |                   |                    |          |                 |             |

## 4.6.2. Correspondencia

En este módulo se visualiza las solicitudes nuevas, respuestas a requerimientos de información adicional, información complementaria y demás información que el usuario externo ha enviado desde la Ventanilla Integral de Trámites Ambientales – VITAL.

| República de Colombia                                  | Sistema de Información para la       | Gestión de Trámites Ambientales |
|--------------------------------------------------------|--------------------------------------|---------------------------------|
| Seguridad Parametrización Expedientes                  | Reportes Financiero                  | → Salir                         |
| ⇒ Crear expediente ⇒ Buscar expedientes ⇒ Listar docum | nentos 🔿 Programación visitas        | 🎹 🖂 🔁 🖹 v                       |
| Correspondencia                                        |                                      |                                 |
|                                                        |                                      | Buscar correspondencia          |
| Buscar corres                                          | spondencia                           |                                 |
| NUR:                                                   | Número VITAL:                        |                                 |
| Remitente:                                             | Asunto:                              |                                 |
| Fecha desde: 01/01/2019 🗸                              | Fecha hasta: 02/03/2019 💌            |                                 |
| Estado:Seleccionar                                     | <ul> <li>Regional - Todas</li> </ul> |                                 |
|                                                        | MADS                                 |                                 |
|                                                        |                                      | Buscar correspondencia          |
| Número total de registros : 0                          |                                      |                                 |

#### 4.6.3. Tareas

| MINISTERIO DE AMBIENTE Y | GUÍA USUARIOS INTERNOS SILAMC      | MADSIG                       |
|--------------------------|------------------------------------|------------------------------|
| DESARROLLO SUSTENIBLE    | Proceso: Instrumentación Ambiental | Sistema integrado de Gestion |
| Versión: 2               | Vigencia: 06/09/2019               | Código: G-M-INA-02           |

## Permite el acceso a las actividades asignadas a cada usuario SILAMC.

| República de Colombia                              |                                                                                  |                                  |                                            |                                   |                                                  | Sistema a            | le Informac                                                                                                    | ión para | a la Gest                     | ión de Trá | imites Ambientales |
|----------------------------------------------------|----------------------------------------------------------------------------------|----------------------------------|--------------------------------------------|-----------------------------------|--------------------------------------------------|----------------------|----------------------------------------------------------------------------------------------------|----------|-------------------------------|------------|--------------------|
| Seguridad Parametrización Expe                     | Seguridad Parametrización Expedientes Reportes Financiero * Salir                |                                  |                                            |                                   |                                                  |                      |                                                                                                    |          |                               |            |                    |
| ⇒ Crear expediente ⇒ Buscar expedientes ⇒ Li       | star documentos 🔿 Prog                                                           | ramación visitas                 |                                            |                                   |                                                  |                      |                                                                                                    |          |                               |            | 🛗 🖂 🔂 🖿            |
| Actividades                                        |                                                                                  |                                  |                                            |                                   |                                                  |                      |                                                                                                    |          |                               |            |                    |
|                                                    |                                                                                  |                                  |                                            |                                   |                                                  |                      |                                                                                                    |          |                               | E          | uscar actividades  |
|                                                    |                                                                                  |                                  |                                            | Buscar                            | 1                                                |                      |                                                                                                    |          |                               |            |                    |
|                                                    | Tipo Tramite:                                                                    | Seleccione                       |                                            | ~                                 | Numero Expe                                      | ediente:             |                                                                                                    |          |                               |            |                    |
|                                                    | Etapa:                                                                           | Seleccione                       | -                                          |                                   |                                                  |                      |                                                                                                    |          |                               |            |                    |
|                                                    | Relacionadas con el rol:                                                         | $\checkmark$                     |                                            |                                   | Hilo cor                                         | nductor:             |                                                                                                    |          |                               |            |                    |
|                                                    | Responsable:                                                                     | Seleccione                       |                                            | ~                                 | Estado ac                                        | tividad: Pendiente   | por ejecución                                                                                                    | $\sim$   |                               |            |                    |
|                                                    | Fecha desde:                                                                     | 01/08/2019                       | *                                          |                                   | Fecha                                            | a hasta: 01/10/20    | 19 🗸                                                                                                    |          |                               |            |                    |
|                                                    |                                                                                  |                                  |                                            |                                   |                                                  |                      |                                                                                                    |          |                               | E          | uscar actividades  |
| Número Trámite /<br>Expediente Etapa               | Actividad Respons                                                                | ables Estado                     | Revisor<br>(es) y/o<br>Finalizador<br>(es) | Fecha de<br>inicio                | Fecha de<br>finalización<br>(Estimada /<br>Real) | Último<br>Comentario | Documento                                                                                                    | Numero   | Archivo                       | ✔ Todos    |                    |
| Levantamien<br>ATV-00487 de Veda /<br>Seguimiento  | Generar<br>Auto que<br>Acoge<br>Concepto<br>Técnico de<br>Seguimiento            | Pendiente<br>ey por<br>ejecuciór | GUEVARA<br>SONIA                           | 30/ago/2019<br>- 09:43:53<br>a.m. | 22/sep/2019<br>- 09:43:53<br>a.m.                |                      | <u>Auto que</u><br><u>Acoge</u><br><u>Concepto</u><br><u>Técnico de</u><br><u>Seguimiento</u><br><u>Permiso</u><br><u>Ambiental</u> |          | Actividad<br>no<br>finalizada |            |                    |
| Sustracción (<br>SRF-00490 Reserva /<br>Evaluación | Generar<br>Acto de<br>le <u>Solicitud de</u><br>Información<br>Adicional<br>para | t Pendiente<br>por<br>ejecuciór  | Guerrero<br>Ruben                          | 30/ago/2019<br>- 05:47:01<br>a.m. | 15/sep/2019<br>- 08:00:00<br>a.m.                |                      | <u>Auto de</u><br><u>Solicitud de</u><br><u>Información</u><br><u>Adicional</u><br><u>para</u><br>Permiso                           |          | Actividad<br>no<br>finalizada |            |                    |

Figura 1 Módulos tareas SILA

## 4.6.4. Plantillas

Plantillas: Permite un acceso directo al módulo de Plantillas.

| Plantillas |                  |
|------------|------------------|
|            | Buscar plantilla |
| Buscar     |                  |
| Nombre:    |                  |
|            | Buscar plantilla |
|            |                  |
|            |                  |
|            | Cerrar ventana   |

Figura 2 Módulo Plantillas

## 5. EXPEDIENTES

| MINISTERIO DE AMBIENTE Y<br>DESARROLLO SOSTENIBLE | GUÍA USUARIOS INTERNOS SILAMC      | MADSIG                       |
|---------------------------------------------------|------------------------------------|------------------------------|
|                                                   | Proceso: Instrumentación Ambiental | Sistema integrado de Gestion |
| Versión: 2                                        | Vigencia: 06/09/2019               | Código: G-M-INA-02           |

La identificación de un expediente en SILAMC está compuesto de la siguiente manera:

| Prefijo del expediente | - | Número (5 dígitos). |
|------------------------|---|---------------------|
|                        |   |                     |

Prefijos:

- Para Levantamiento de Veda: ATV
- Para Sustracción de Reservas: SRF

Ejemplos:

| Prefijo del expediente | - | Número (5 dígitos). |
|------------------------|---|---------------------|
| ATV                    | - | 00168               |
| SRF                    | - | 00321               |

- ATV-00168
- ATV-00653
- SRF-00298
- SRF-00321

Y la información en SILAMC está estructurada de la siguiente manera, esta estructura aplica para los trámites parametrizados:

- Información general
- Etapas
- Actividades
- Autos y Resoluciones
- Conceptos
- Oficios
- Cobros
- Documentos

| MINISTERIO DE AMBIENTE Y<br>DESARROLLO SOSTENIBLE | GUÍA USUARIOS INTERNOS SILAMC      | MADSIG                       |
|---------------------------------------------------|------------------------------------|------------------------------|
|                                                   | Proceso: Instrumentación Ambiental | Sistema Integrado de Gestion |
| Versión: 2                                        | Vigencia: 06/09/2019               | Código: G-M-INA-02           |

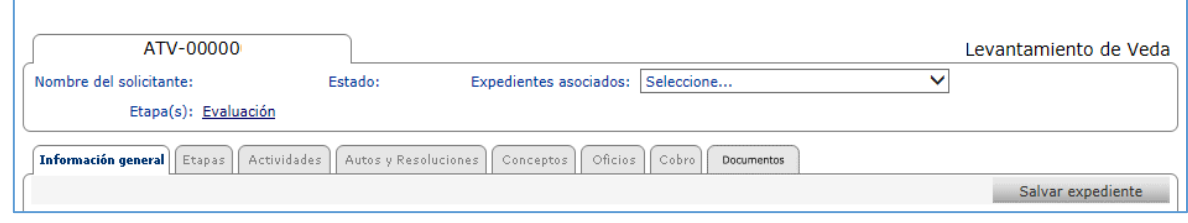

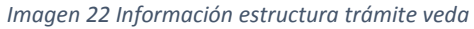

| SRF-00000                        |                     |                             |                    |   | Sustracción de Reserva |
|----------------------------------|---------------------|-----------------------------|--------------------|---|------------------------|
| Nombre del solicitante:          | Estado:             | Expedientes asociados:      | Seleccione         | ~ | )                      |
| Etapa(s):                        |                     |                             |                    |   |                        |
| Información general Etapas Activ | vidades Autos y Res | oluciones Conceptos Oficios | s Cobro Documentos |   |                        |
|                                  |                     |                             |                    |   | Salvar expediente      |

Imagen 23 Información estructura trámite sustracción

## 5.1. Pestaña Información general

La pestaña Información general está compuesto por los siguientes campos los cuales deben ser diligenciados o seleccionados según aplique:

| Número de VITAL                            | Número asignado desde VITAL como identificador del trámite                                                                                          |  |
|--------------------------------------------|----------------------------------------------------------------------------------------------------|--|
| Nombre del expediente                      | Se debe diligenciar el nombre del expediente. Este campo debe ser diligenciado por el responsable o usuario asignado.                               |  |
| Nombre del solicitante                     | Nombre del usuario solicitante                                                                                                    |  |
| Descripción                                | Se debe realizar una pequeña descripción del proyecto del<br>expediente. Este campo debe ser diligenciado por el responsable o<br>usuario asignado. |  |
| Expedientes relacionados                   | Digitar los expedientes con los cuales el proyecto actual tiene relación                                                                            |  |
| Sector                                     | A través de la lista desplegable, debe seleccionar el sector al cual pertenece el expediente.                                                       |  |
| Fecha de inicio                            | Esta fecha la asigna el sistema automáticamente.                                                                                                    |  |
| Estado                                     | Solicitud, evaluación, seguimiento o archivo                                                                                                    |  |
| Información de seguimiento                 | Describir información de seguimiento                                                                                                    |  |
| Ubicación<br>➤ Departamento<br>➤ Municipio | A través de las listas desplegables se selecciona la ubicación del proyecto.                                                                        |  |

| MINISTERIO DE AMBIENTE Y<br>DESARROLLO SOSTENIBLE | GUÍA USUARIOS INTERNOS SILAMC      | MADSIG                       |  |
|---------------------------------------------------|------------------------------------|------------------------------|--|
|                                                   | Proceso: Instrumentación Ambiental | Sistema Integrado de Gestión |  |
| Versión: 2                                        | Vigencia: 06/09/2019               | Código: G-M-INA-02           |  |
|                                                   |                                    |                              |  |

| $\succ$ | Corregimiento       |
|---------|---------------------|
| $\succ$ | Vereda              |
| $\succ$ | Área Hidrográfica   |
| $\succ$ | Zona Hidrográfica   |
|         | Subzona Hidrológica |

## NOTA: ES IMPORTANTE DILIGENCIAR O SELECCIONAR LA INFORMACIÓN DE CADA EXPEDIENTE YA QUE ESTA ES LA INFORMACIÓN QUE LOS REPORTES UTILIZAN.

| ATV-00000                                            |                                           |                             |                              | Levantamiento de Ved |
|------------------------------------------------------|-------------------------------------------|-----------------------------|------------------------------|----------------------|
| Nombre del solicitante: Estado:                      | Expedientes asociados: Seleccione         | ~                           |                              |                      |
| Etapa(s):                                            |                                           |                             |                              |                      |
| Información general Etapas Actividades Autos y Resol | uciones Conceptos Oficios Cobro Documento | s                           |                              |                      |
|                                                      |                                           |                             |                              | Salvar expediente    |
| Número Vital:                                        |                                           |                             |                              |                      |
| Nombre del expediente:                               | ^                                         | Sector:                     | Seleccionar                  | $\sim$               |
|                                                      | $\diamond$                                | Fecha de inicio:            |                              |                      |
| Nombre del solicitante:                              |                                           |                             |                              |                      |
| <u>+-</u>                                            |                                           |                             |                              |                      |
|                                                      |                                           | Estado:                     | Evaluación 🗸                 |                      |
|                                                      |                                           |                             |                              |                      |
| Descripcion:                                         | ^                                         | Información de seguimiento: |                              | ~                    |
|                                                      | U.S.                                      |                             |                              | <u> </u>             |
|                                                      |                                           |                             |                              |                      |
| Expedientes Relacionados:                            |                                           |                             | Ir a programación de visitas |                      |
| 프크                                                   | $\wedge$ $\checkmark$                     |                             |                              |                      |
|                                                      |                                           |                             |                              |                      |
| Ubicación:                                           |                                           | Regionales                  | ▼ ✓ Todas                    |                      |
| De                                                   | Municipio Colore                          |                             | MADS                         |                      |
| Co                                                   | prregimiento: Seleccione V                |                             |                              |                      |
|                                                      | Vereda: Seleccione 🗸                      |                             |                              |                      |
| Área I                                               | Hidrográfica: Seleccione V                |                             |                              |                      |
| Subzona                                              | Hidrológica: Seleccione V                 |                             |                              |                      |
|                                                      | +-~~                                      |                             |                              |                      |
|                                                      |                                           |                             |                              |                      |
|                                                      |                                           |                             |                              |                      |
|                                                      |                                           |                             |                              | Salvar evertiente    |
|                                                      |                                           |                             |                              | Salvar expedience    |

Imagen 24 Pestaña información general 1

Adicionalmente, en esta ventana el usuario podrá encontrar los solicitantes y terceros intervinientes del proyecto y las opciones de: Calidad de Notificado, Localizaciones, comunidades y Autoridades Ambientales.

| MINISTERIO DE AMBIENTE Y<br>DESARROLLO SOSTENIBLE | GUÍA USUARIOS INTERNOS SILAMC      | MADSIG                       |  |
|---------------------------------------------------|------------------------------------|------------------------------|--|
|                                                   | Proceso: Instrumentación Ambiental | Sistema Integrado de Gestion |  |
| Versión: 2                                        | Vigencia: 06/09/2019               | Código: G-M-INA-02           |  |

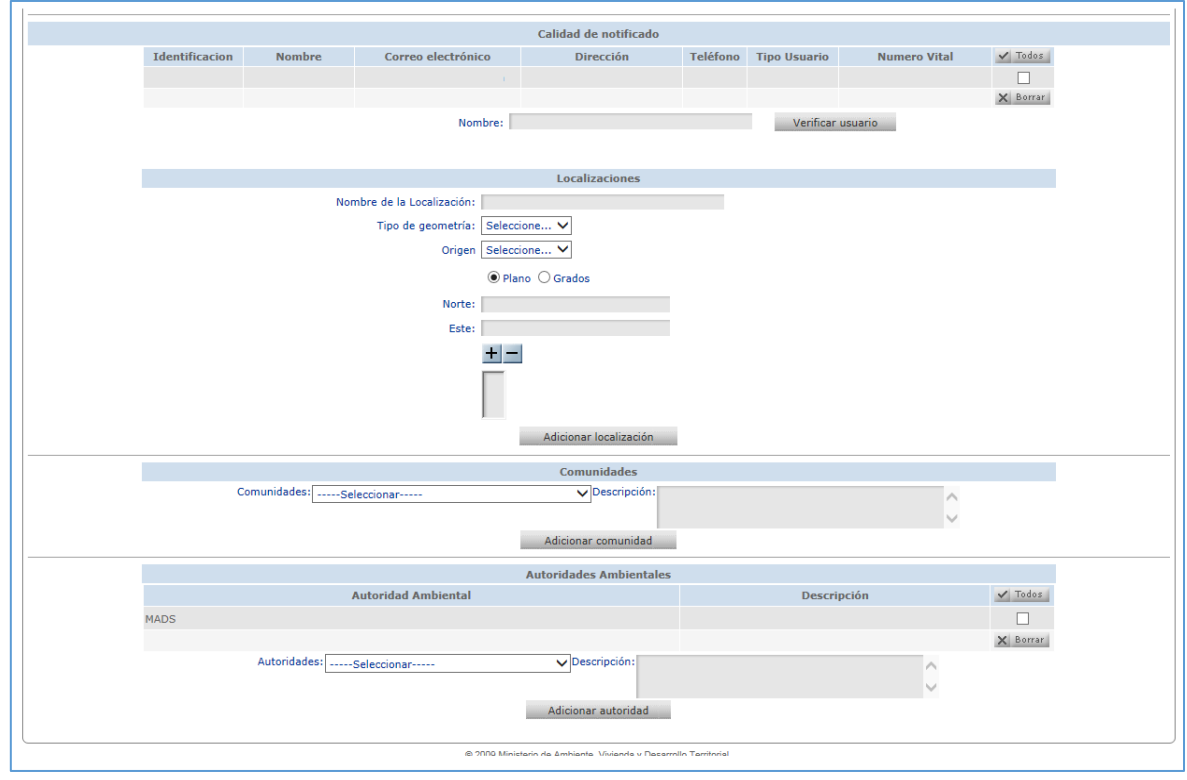

Imagen 25 Pestaña información general 2

### 5.2. Pestaña Etapas

A través de esta opción el usuario podrá crear diferentes y varias Etapas según lo necesite, establezcan el tipo de etapa y presione el botón *Salvar Etapa*:

- Evaluación
- Seguimiento
- Solicitud
- Cesión trámites y derechos

Así mismo, en esta pestaña el usuario podrá ver las etapas por las que ha pasado el trámite.

| MINISTERIO DE AMBIENTE Y<br>DESARROLLO SOSTENIBLE | GUÍA USUARIOS INTERNOS SILAMC      | MADSIG                       |  |
|---------------------------------------------------|------------------------------------|------------------------------|--|
|                                                   | Proceso: Instrumentación Ambiental | Sistema Integrado de Gestion |  |
| Versión: 2                                        | Vigencia: 06/09/2019               | Código: G-M-INA-02           |  |

| República de Colombia                                                                           | Sistema de Información para la Gestión de Trámites Ambientales                    |
|-------------------------------------------------------------------------------------------------|-----------------------------------------------------------------------------------|
| Seguridad Parametrización Expedientes Reportes Financiero                                       | ⇒ Salir                                                                           |
| Orear expediente      → Buscar expedientes      → Listar documentos      → Programación visitas | III 🗆 🕲 🖿 🕅                                                                       |
| ATV-00000                                                                                       | Levantamiento de Veda                                                             |
| Etapa(s): Evaluación                                                                            | Selectione                                                                        |
| Información general <b>Etapas</b> Actividades Autos y Resoluciones Conceptos Oficios Cobro      | Documentos                                                                        |
|                                                                                                 | Salvar Etapa                                                                      |
| E<br>Nombre espec                                                                               | tapa: <u>Seleccione</u><br>Cesión Trámites y Derechos<br>ifico: <u>Evaluación</u> |
|                                                                                                 | Segumiento Salvar Etapa                                                           |
| Nombre                                                                                          | Tipo Etapa 🗸 Todos                                                                |
| Evaluación                                                                                      | Evaluación                                                                        |
|                                                                                                 | X Borrar                                                                          |
| Página 1 de 1<br>Número total de registros : 1                                                  | 38 Exportar                                                                       |

Imagen 26 Pestaña Etapas

#### 5.3. Pestaña Actividades

En esta pestaña presenta las actividades del expediente o crear actividades para el expediente.

## A. Buscar Expediente

Se puede consultar las actividades del expediente desde el botón **Buscar actividades**, teniendo en cuenta los filtros de búsqueda:

- Etapa
- Relacionada con el rol
- Responsable
- Fecha desde
- Fecha hasta
- Estado de la actividad: en SILAMC el estado de las actividades son:
  - > Todos
  - > Finalizadas
  - Pendientes por revisión
  - > Pendientes por ejecución

MADSIC Sistema Integrado de Gestión

Versión: 2

Proceso: Instrumentación Ambiental Vigencia: 06/09/2019

Código: G-M-INA-02

| República de Colombia                          |                            | Sistema de Inform                     | nación para la Gestión    | de Trámites Ambientales |
|------------------------------------------------|----------------------------|---------------------------------------|---------------------------|-------------------------|
| Seguridad Parametrización Exped                | lientes Reportes           | Financiero                            |                           | → Salir                 |
| > Crear expediente ⇒ Buscar expedientes ⇒ List | tar documentos 🔿 Program   | nación visitas                        |                           | 🏢 🖂 🔁 🗈 🌖               |
| ATV-00000                                      |                            |                                       |                           | Levantamiento de Veda   |
| Nombre del solicitante:                        | Estado:                    | Expedientes asociados: Selecc         | ione 🗸                    |                         |
| Etapa(s): <u>Evaluación</u>                    |                            |                                       |                           |                         |
| Información general Etapas Actividades Auto    | os y Resoluciones Concepto | s Oficios Cobro Documento             | 5                         |                         |
| Crear actividad                                |                            |                                       |                           |                         |
|                                                |                            | aucon                                 |                           | Buscar actividades      |
| Eteres C                                       | -lassiana M                | Juscar                                |                           |                         |
| Etapa: Se                                      | eleccione V                |                                       | _                         |                         |
| Relacionadas con el rol:                       |                            | Hilo conductor:                       |                           |                         |
| Responsable:                                   |                            | <ul> <li>Estado actividad:</li> </ul> | Pendiente por ejecución 🗸 |                         |
| Fecha desde: 01                                | 1/08/2019 🖌 🖌              | Fecha hasta:                          | 01/10/2019 🗸              |                         |
|                                                |                            |                                       |                           | Buscar actividades      |
| Número total de registros :                    | 0                          |                                       |                           |                         |

Imagen 27 Buscar actividades

## B. Crear expediente

Permite crear las actividades requeridas para el trámite.

| República de Colombia                                                                                                    | Sistema de                                          | e Información para la Gestión de | Trámites Ambientales |
|----------------------------------------------------------------------------------------------------|-----------------------------------------------------|----------------------------------|----------------------|
| Seguridad Parametrización Expedientes Rep                                                                                                    | oortes Financiero                                   |                                  | → Salir              |
| ⇒ Crear expediente      ⇒ Buscar expedientes      ⇒ Listar documentos                                                                              | → Programación visitas                              |                                  | III 🗠 🗳 🗈 🕽          |
| ATV-00000<br>Nombre del solicitante: Estado:<br>Etapa(s): <u>Evaluación</u>                                                                        | Expedientes asociados:                              | Le<br>Seleccione V               | evantamiento de Veda |
| Información general Etapas Actividades Autos y Resoluciones                                                                                        | Conceptos Oficios Cobro D                           | ocumentos                        |                      |
|                                                                                                    |                                                     |                                  | Salvar actividad     |
| Etapa:     Seleccione ✓       Actividad:     Seleccione ✓       Fecha de inicio:     01/09/2019 10:33:17       Comentario:     Image: Seleccione ✓ | Responsable(s)<br>por regional:<br>de finalización: | Todas     MADS Seleccione        | V                    |
|                                                                                                    |                                                     |                                  |                      |
|                                                                                                    |                                                     |                                  | Salvar actividad     |

© 2009 Ministerio de Ambiente, Vivienda y Desarrollo Territorial.

Imagen 28 Crear expediente

| MINISTERIO DE AMBIENTE Y | GUÍA USUARIOS INTERNOS SILAMC      | MADSIG                       |  |
|--------------------------|------------------------------------|------------------------------|--|
| DESARROLLO SUSTEINIBLE   | Proceso: Instrumentación Ambiental | Sistema integrado de Gestion |  |
| Versión: 2               | Vigencia: 06/09/2019               | Código: G-M-INA-02           |  |

#### 5.4. Pestaña Autos y Resoluciones

En este formulario se puede consultar la información detallada correspondiente a un acto administrativo generado para un expediente, el cual puede ser descargado siempre y cuando el documento este notificado o ejecutoriado y pertenezca al sector al cual el usuario está asignado.

| República d  | le Co                                                                              | lombia                  |                                              | Sistema de Inform                                                    | nación para la Gestión de Trámite                  | es Ambientale: |  |
|--------------|------------------------------------------------------------------------------------|-------------------------|----------------------------------------------|----------------------------------------------------------------------|----------------------------------------------------|----------------|--|
| Segurida     | Seguridad Parametrización Expedientes Reportes Financiero > Salir                  |                         |                                              |                                                                      |                                                    |                |  |
| → Crear expe | → Crear expediente → Buscar expedientes → Listar documentos → Programación visitas |                         |                                              |                                                                      |                                                    |                |  |
|              | A                                                                                  | TV-00000                |                                              |                                                                      | Levantam                                           | iento de Veda  |  |
| Nombre del   | solicit                                                                            | ante:                   | Esta                                         | ado: Expedientes asociados: Selecc                                   | ione 🗸                                             |                |  |
|              | Etaj                                                                               | pa(s): <u>Evaluació</u> | ón                                           |                                                                      |                                                    |                |  |
| Información  | genera                                                                             | l Etapas Act            | tividades Autos y Resolució                  | ones Conceptos Oficios Cobro Documentos                              |                                                    |                |  |
|              |                                                                                    |                         |                                              | <u> </u>                                                             | Buscar autos y                                     | resoluciones   |  |
|              |                                                                                    |                         |                                              | Buscar                                                               |                                                    |                |  |
|              |                                                                                    |                         | Nombre                                       | : Etapa: Seleccione                                                  | ~                                                  |                |  |
|              |                                                                                    |                         |                                              |                                                                      | Buscar autos y                                     | resoluciones   |  |
| Etapa        | No.                                                                                | Responsable             | Fecha                                        | Tipo - Objeto                                                        | Descripción                                        | Documento      |  |
| Evaluación   | 3373                                                                               |                         | 08/feb/2019 - 06:09:50<br>p.m.               | Auto - Auto de Solicitud de Información Adicion<br>Permiso Ambiental | Auto de requerimiento de información<br>adicional. |                |  |
| Evaluación   | 056                                                                                |                         | <u>13/mar/2018 - 02:29:22</u><br><u>p.m.</u> | Auto - Auto de Inicio Permiso Ambiental                              | Auto de Inicio                                     |                |  |
|              |                                                                                    |                         |                                              |                                                                      |                                                    |                |  |
|              |                                                                                    | Página 1 de 1           |                                              |                                                                      | 🕱 Exportar                                         |                |  |
|              |                                                                                    | Número total d          | e registros : 2                              |                                                                      |                                                    |                |  |

Imagen 29 Pestaña Autos y Resoluciones

Para realizar consultas de los autos y resoluciones del expediente se puede realizar a través del filtro de etapa, seleccionado a través de la lista la etapa requerida.

#### 5.5. Pestaña Conceptos

En esta pestaña se visualizan, consultan y descargan los conceptos técnicos generados para un expediente.

Para realizar consultas de los conceptos técnicos del expediente se puede realizar a través del filtro de etapa, seleccionado a través de la lista la etapa requerida.

MADSIC Sistema Integrado de Gestión

Versión: 2

Proceso: Instrumentación Ambiental Vigencia: 06/09/2019

Código: G-M-INA-02

| República de Col    | República de Colombia Sistema de Información para la Gestión de Trámites Ambientales |                                       |                                          |                                                                                                    |                    |  |
|---------------------|--------------------------------------------------------------------------------------|---------------------------------------|------------------------------------------|----------------------------------------------------------------------------------------------------|--------------------|--|
| Seguridad P         | arametrizacić                                                                        | n Expediente                          | es Reportes                              | Financiero                                                                                                    | → Salir            |  |
| → Crear expediente  | → Buscar expedi                                                                      | ientes 🗦 Listar do                    | ocumentos 🔿 Progra                       | amación visitas                                                                                                    | 🏢 🖂 🗳 🗈 🕽          |  |
| TA                  | V-00000                                                                              |                                       |                                          | Lev                                                                                                    | antamiento de Veda |  |
| Nombre del solicita | inte:                                                                                |                                       | Estado:                                  | Expedientes asociados: Seleccione V                                                                                                    |                    |  |
| Etapi               | a(s): <u>Evaluación</u>                                                              |                                       |                                          |                                                                                                    |                    |  |
| Información general | Etapas Activio                                                                       | lades Autos y Res                     | soluciones Concepto                      | • Oficios Cobro Documentos                                                                                                    |                    |  |
|                     |                                                                                      |                                       |                                          |                                                                                                    | Buscar Conceptos   |  |
|                     |                                                                                      | Nombr                                 | e:                                       | Etapa: Seleccione V                                                                                                    |                    |  |
|                     |                                                                                      |                                       |                                          |                                                                                                    | Buscar Conceptos   |  |
| Etapa No.           | Responsable                                                                          | Fecha                                 | Tipo - Objeto                            | Descripción                                                                                                    | Documento          |  |
| Evaluación 00183    |                                                                                      | <u>17/jul/2018 -</u><br>06:48:33 p.m. | Concepto -<br>Concepto Técnico<br>Visita | concepto técnico de solicitud de información adicional en el marco<br>evaluación ??del ATV 739 - "Pequeña central Hidroeléctrica - PCH<br>en los municipios Jardín |                    |  |
|                     |                                                                                      |                                       |                                          |                                                                                                    |                    |  |
|                     | Página 1 de 1<br>Número total de                                                     | e registros : 1                       |                                          | 📓 Exportar                                                                                                    |                    |  |

Imagen 30 Pestaña Conceptos

## 5.6. Pestaña Oficios

En esta pestaña se visualiza, consulta y descargan todos los oficios generados para un expediente.

Para realizar consultas de los oficios del expediente se puede realizar a través del filtro de etapa, seleccionado a través de la lista la etapa requerida.

| ATV-0                                  | 0000               |                                                |                                                |                              | Lev                          | vantamiento de V  |  |
|----------------------------------------|--------------------|------------------------------------------------|------------------------------------------------|------------------------------|------------------------------|-------------------|--|
| ombre del solicitante:                 |                    | Estado:                                        | Expedientes aso                                | ciados: Seleccione           | ~                            |                   |  |
| Etapa(s): Evaluación                   |                    |                                                |                                                |                              |                              |                   |  |
| Información general Et                 | apas               | lades Autos y Resoluciones                     | Conceptos Oficios Co                           | Documentos                   |                              |                   |  |
|                                        |                    |                                                |                                                |                              |                              | Buscar Oficios    |  |
|                                        |                    |                                                | Buscar                                         |                              |                              |                   |  |
|                                        |                    | Nombre:                                        | Etapa:                                         | Seleccione 🗸                 |                              |                   |  |
|                                        |                    |                                                |                                                |                              |                              | Buscar Oficios    |  |
|                                        |                    |                                                |                                                |                              |                              |                   |  |
|                                        |                    | Información de c                               | orrespondencia relaciona                       | da                           |                              |                   |  |
|                                        |                    |                                                |                                                |                              |                              |                   |  |
| Fecha de creación                      | NUR                | Asunto                                         | Resumen                                        | Remitente                    | Destino                      | Ver<br>documentos |  |
| 16/feb/2018 -<br>11:45:32 a.m.         | E1-2018-<br>002110 | Levantamiento de Veda -<br>4700900026058418002 | Levantamiento de Veda -<br>4700900026058418002 | HIDROTURBINAS<br>DELTA S.A.S | HIDROTURBINAS<br>DELTA S.A.S |                   |  |
|                                        |                    |                                                |                                                |                              |                              |                   |  |
| Página 1 de 1<br>Número total de regis | stros : 1          |                                                |                                                |                              |                              |                   |  |

Imagen 31 Pestaña Oficios

| MINISTERIO DE AMBIENTE Y | GUÍA USUARIOS INTERNOS SILAMC      | MADSIG                       |
|--------------------------|------------------------------------|------------------------------|
| DESARROLLO SUSTEINIBLE   | Proceso: Instrumentación Ambiental | Sistema integrado de Gestion |
| Versión: 2               | Vigencia: 06/09/2019               | Código: G-M-INA-02           |

## 5.7. Pestaña Cobros

Se presentan los cobros que se han presentado para un expediente. Los trámites de Veda y Sustracción no realizan cobros, por lo anterior no presenta información.

#### 5.8. Pestaña Documentos

En esta pestaña se visualiza, consulta y descargan todos los documentos de expediente.

| epública de Colombia Sistema de Información para la Gestión de Trámites Ambientales |                    |                                                |                                                |                              |                              |                   |              |
|-------------------------------------------------------------------------------------|--------------------|------------------------------------------------|------------------------------------------------|------------------------------|------------------------------|-------------------|--------------|
| Seguridad Parametrización Expedientes Reportes Financiero >Salir                    |                    |                                                |                                                |                              |                              |                   |              |
| > Crear expediente → Bus                                                            | car expedie        | ntes 🦻 Listar documentos                       | → Programación visitas                         |                              |                              |                   | III 🖂 🔂 🛛    |
| ATV-000                                                                             | 000                |                                                |                                                |                              |                              | Levanta           | miento de Ve |
| Nombre del solicitante:                                                             |                    | Estado:                                        | Expedientes as                                 | ociados: Seleccion           | e                            | ~                 |              |
| Etapa(s): <u>Ev</u>                                                                 | /aluación          |                                                |                                                |                              |                              |                   |              |
| (Información general) Etana                                                         | Activid            | adas Autos y Pasolucionas                      | Concentos Oficios (                            | obro Decumentos              |                              |                   |              |
| Información general Ecapo                                                           | IS MCUVIU          | ades Matos y Resoluciones                      | Conceptos   Onclos   C                         | Documentos                   |                              | Buscar Correspo   | ndencia      |
|                                                                                     | Informac           | ión de correspondencia r                       | elacionada                                     |                              |                              |                   |              |
|                                                                                     |                    | Nombre:                                        | Etapa:                                         | Seleccione 🗸                 |                              |                   |              |
|                                                                                     |                    |                                                |                                                |                              |                              | Bus               | car Oficios  |
|                                                                                     |                    |                                                |                                                |                              |                              |                   |              |
|                                                                                     |                    | Información de o                               | correspondencia relacion                       | ada                          |                              |                   |              |
| Fecha de creación                                                                   | NUR                | Asunto                                         | Resumen                                        | Remitente                    | Destino                      | Ver<br>documentos |              |
| 16/feb/2018 -<br>11:45:32 a.m.                                                      | E1-2018-<br>002110 | Levantamiento de Veda -<br>4700900026058418002 | Levantamiento de Veda -<br>4700900026058418002 | HIDROTURBINAS<br>DELTA S.A.S | HIDROTURBINAS<br>DELTA S.A.S |                   |              |
|                                                                                     |                    |                                                |                                                |                              |                              |                   |              |
| Página 1 de 1                                                                       |                    |                                                |                                                |                              |                              |                   |              |
| Número total de registro                                                            | s:1                |                                                |                                                |                              |                              |                   |              |
|                                                                                     |                    |                                                |                                                |                              |                              |                   | J            |

Imagen 32 Pestaña Documentos

## 6. DESARROLLO DE ACTIVIDADES

## 6.1. Revisión módulo de correspondencia

Para consultar la correspondencia allegada desde VITAL por los usuarios externos, es importante revisar a diario el módulo correspondencia.

Este módulo está ubicado en la parte superior izquierda e identificado con el sobre blanco

| MINISTERIO DE AMBIENTE Y | GUÍA USUARIOS INTERNOS SILAMC      | MADSIG                       |  |
|--------------------------|------------------------------------|------------------------------|--|
| DESARROLLO SUSTEINIBLE   | Proceso: Instrumentación Ambiental | Sistema integrado de Gestion |  |
| Versión: 2               | Vigencia: 06/09/2019               | Código: G-M-INA-02           |  |

| República de Colombia         |                           | Sistema            | de Información para la | a Gestión de Trámites Ambientales |
|-------------------------------|---------------------------|--------------------|------------------------|-----------------------------------|
| Seguridad Parametrización     | Expedientes Reportes Fin  | nanciero           |                        | <mark>→</mark> Salir              |
|                               |                           |                    |                        |                                   |
| Correspondencia               |                           |                    |                        |                                   |
| _                             |                           |                    |                        | Buscar correspondencia            |
|                               | Busc                      | ar correspondencia |                        |                                   |
|                               | NUR:                      | Número VITA        |                        |                                   |
|                               | Remitente:                | Asunt              | :                      |                                   |
|                               | Fecha desde: 01/08/2018 🗸 | Fecha hast         | a: 02/09/2018 🗸        |                                   |
|                               | Estado:Seleccionar        | ✓ Region           | nal 👻 🔽 Todas          |                                   |
|                               |                           |                    | MADS                   |                                   |
|                               |                           |                    |                        | Buscar correspondencia            |
| Número total de registros : 0 |                           |                    |                        |                                   |

Imagen 33 Correspondencia

Para acceder a la correspondencia debe tener en cuenta las siguientes recomendaciones:

- El rango de fechas a consultar no debe ser mayor a cuatro (4) meses.
- Para realizar la consulta de la correspondencia debe retirar la selección de la casilla "Regional".
- También puede utilizar los siguientes filtros de búsqueda de correspondencia:
  - > NUR: Número de radicado de la entidad
  - > Número de VITAL: Número asignado por VITAL
    - La identificación del número de VITAL para cada trámite es:
      - ✤ 35: Enviar Información Soporte
      - ✤ 48: Sustracción de Reserva
      - ✤ 47: Levantamiento de Veda
  - Remitente: Usuario externo
  - > Asunto: Identificación relacionada al trámite.
    - Enviar Información Soporte
    - Sustracción de Reserva
    - Levantamiento de Veda
  - > Estado

| MINISTERIO DE AMBIENTE Y | GUÍA USUARIOS INTERNOS SILAMC      | MADSIG                       |  |
|--------------------------|------------------------------------|------------------------------|--|
| DESARROLLO SUSTEINIBLE   | Proceso: Instrumentación Ambiental | Sistema integrado de Gestion |  |
| Versión: 2               | Vigencia: 06/09/2019               | Código: G-M-INA-02           |  |

| República de Colombia         |                           |                 | Sistema de Información para la G | estión de Trámites Ambientales |
|-------------------------------|---------------------------|-----------------|----------------------------------|--------------------------------|
| Seguridad Parametrización     | Expedientes Reportes      | Financiero      |                                  | <mark>→</mark> Salir           |
|                               |                           |                 |                                  | 📰 🗹 🔁 🗈 🕽                      |
| Correspondencia               |                           |                 |                                  | Buscar correspondencia         |
|                               | B                         | uscar correspon | ndencia                          |                                |
|                               | NUR:                      | N               | úmero VITAL:                     |                                |
|                               | Remitente:                |                 | Asunto:                          |                                |
|                               | Fecha desde: 01/08/2018 🗸 |                 | Fecha hasta: 02/09/2018 🗸        |                                |
|                               | Estado:Seleccionar        | - 🗸             | Regional 👻 🗌 Todas               |                                |
|                               |                           |                 | ▷ MADS                           |                                |
|                               |                           |                 |                                  | Buscar correspondencia         |
| Número total de registros : 0 |                           |                 |                                  |                                |

Imagen 34 Búsqueda correspondencia

Al realizar la consulta presenta la siguiente información:

| Correspondencia                    |                        |                     |                                        |          |                                                             |                                |                                |              |              |                 |                                         |
|------------------------------------|------------------------|---------------------|----------------------------------------|----------|-------------------------------------------------------------|--------------------------------|--------------------------------|--------------|--------------|-----------------|-----------------------------------------|
|                                    |                        |                     |                                        | Buscar   | correspondencia                                             |                                |                                |              |              | Buscar o        | prrespondenc                            |
|                                    |                        | NUR:                |                                        |          | Número VITAL:                                               |                                |                                |              |              |                 |                                         |
|                                    |                        | Remitente:          |                                        |          | Asunto                                                      |                                |                                |              |              |                 |                                         |
|                                    |                        | Fecha desde:        | 01/08/2018                             | ~        | Fecha hasta                                                 | 02/09/2018                     | 3                              |              |              |                 |                                         |
|                                    |                        | Estado:             | Seleccional                            | r        | <ul> <li>Regiona</li> </ul>                                 | 🔻 🗌 Toda                       | IS                             |              |              |                 |                                         |
|                                    |                        |                     |                                        |          |                                                             |                                | IADS                           |              |              | 5               | ana ana amin'ny fisiana amin'ny fisiana |
|                                    |                        |                     |                                        |          |                                                             | Facha                          | Facha                          | CHORN        | Caopa        | Bulacionar      | Vor                                     |
|                                    | NUR                    | Número VITAL        | Remitente                              | Regional | Asunto                                                      | Radicación                     | Traslado                       | Expediente   | Actividad    | Correspondencia | Documento                               |
| /adm_correspondencia/entradas.aspx | E1-<br>2018-<br>025185 | 3500090000029518001 | CONSORCIO<br>VIAS DE<br>COLOMBIA       |          | Enviar Información<br>Soporte -<br>4700090000029516001      | 28/08/2018<br>12:00:00<br>a.m. | 29/08/2018<br>01:02:05<br>p.m. | <u>Crear</u> | <u>Crear</u> | Relacionar      | <u>Ver</u>                              |
| /adm_correspondencia/entradas.aspx | E1-<br>2018-<br>025204 | 3500090035219718011 | GENERADORA<br>LUZMA S.A.S.<br>E.S.P    |          | Enviar Información<br>Soporte -<br>4700090035219716003<br>- | 28/08/2018<br>12:00:00<br>a.m. | 29/08/2018<br>12:55:21<br>p.m. | <u>Crear</u> | Crear        | Relacionar      | <u>Ver</u>                              |
| /adm_correspondencia/entradas.aspx | E1-<br>2018-<br>025206 | 3500090035219718010 | GENERADORA<br>LUZMA S.A.S.<br>E.S.P    |          | Enviar Información<br>Soporte -<br>4700090035219716003<br>- | 28/08/2018<br>12:00:00<br>a.m. | 29/08/2018<br>12:52:21<br>p.m. | <u>Crear</u> | <u>Crear</u> | Relacionar      | <u>Ver</u>                              |
| /adm_correspondencia/entradas.aspx | E1-<br>2018-<br>025222 | 3500089091452518004 | MINEROS S.A                            |          | Enviar Información<br>Soporte -<br>4800089091452517001<br>- | 28/08/2018<br>12:00:00<br>a.m. | 29/08/2018<br>12:46:41<br>p.m. | Crear        | Crear        | Relacionar      | <u>Ver</u>                              |
|                                    | E1-<br>2018-<br>024296 | 4800001183012918001 | DEMETRIO<br>MARMOLEJO<br>ALVAREZ       |          | Sustracción de Reserva<br>-<br>4800001183012918001          | 21/08/2018<br>12:00:00<br>a.m. | 28/08/2018<br>03:36:19<br>p.m. | <u>Crear</u> | Crear        | Relacionar      | <u>Ver</u>                              |
|                                    | E1-<br>2018-<br>008862 | 4800001052700918002 | JORGE<br>ALFREDO<br>CORTES<br>OSPINA   |          | Sustracción de Reserva<br>-<br>4800001052700918002          | 28/03/2018<br>12:00:00<br>a.m. | 28/08/2018<br>02:15:11<br>p.m. | <u>Crear</u> | Crear        | Relacionar      | <u>Ver</u>                              |
| /adm_correspondencia/entradas.aspx | E1-<br>2018-<br>024841 | 4700090011251518001 | REFINERIA<br>DE<br>CARTAGENA<br>S.A .S |          | Levantamiento de Veda<br>-<br>4700090011251518001           | 24/08/2018<br>12:00:00<br>a.m. | 28/08/2018<br>11:07:33<br>a.m. | <u>Crear</u> | Crear        | Relacionar      | <u>Ver</u>                              |
|                                    | E1-<br>2018-<br>024766 | 4700090086655118007 | ALIADAS<br>PARA EL<br>PROGRESO         |          | Levantamiento de Veda<br>-<br>4700090086655118007           | 24/08/2018<br>12:00:00<br>a.m. | 28/08/2018<br>10:19:22<br>a.m. | Crear        | Crear        | Relacionar      | <u>Ver</u>                              |
| 2345678910 N                       |                        |                     |                                        |          |                                                             |                                |                                |              |              |                 |                                         |

Imagen 35 Resultados consulta correspondencia

El responsable asignado debe realizar la revisión del módulo de correspondencia a diario y dar la gestión correspondiente según la solicitud del usuario externo.

| MINISTERIO DE AMBIENTE Y | GUÍA USUARIOS INTERNOS SILAMC      | MADSIG                       |
|--------------------------|------------------------------------|------------------------------|
| DESARROLLO SOSTENIBLE    | Proceso: Instrumentación Ambiental | Sistema Integrado de Gestion |
| Versión: 2               | Vigencia: 06/09/2019               | Código: G-M-INA-02           |

#### A. Solicitudes nuevas

Una solicitud es nueva cuando el número de VITAL inicie en:

- 48 para Sustracción de Reserva
- 47 para Levantamiento de Veda

|                                    |                        |                     |                                        |          |                                                    |                                |                                |                     |                    | Buscar c                      | orrespondencia    |
|------------------------------------|------------------------|---------------------|----------------------------------------|----------|----------------------------------------------------|--------------------------------|--------------------------------|---------------------|--------------------|-------------------------------|-------------------|
|                                    | NUR                    | Número VITAL        | Remitente                              | Regional | <u>Asunto</u>                                      | <u>Fecha</u><br>Radicación     | <u>Fecha</u><br>Traslado       | Crear<br>Expediente | Crear<br>Actividad | Relacionar<br>Correspondencia | Ver<br>Documentos |
|                                    | E1-<br>2018-<br>008862 | 4800001052700918002 | JORGE<br>ALFREDO<br>CORTES<br>OSPINA   |          | Sustracción de Reserva<br>-<br>4800001052700918002 | 28/03/2018<br>12:00:00<br>a.m. | 28/08/2018<br>02:15:11<br>p.m. | Crear               | Crear              | Relacionar                    | Ver               |
| /adm_correspondencia/entradas.aspx | E1-<br>2018-<br>024841 | 4700090011251518001 | REFINERIA<br>DE<br>CARTAGENA<br>S.A .S |          | Levantamiento de Veda<br>-<br>4700090011251518001  | 24/08/2018<br>12:00:00<br>a.m. | 28/08/2018<br>11:07:33<br>a.m. | <u>Crear</u>        | Crear              | Relacionar                    | Ver               |
|                                    | E1-<br>2018-<br>024766 | 4700090086655118007 | ALIADAS<br>PARA EL<br>PROGRESO         |          | Levantamiento de Veda<br>-<br>4700090086655118007  | 24/08/2018<br>12:00:00<br>a.m. | 28/08/2018<br>10:19:22<br>a.m. | Crear               | Crear              | Relacionar                    | Ver               |

Imagen 36 Solicitudes nuevas de trámites

#### B. Información adicional

Cuando las solicitudes inician en 35 y estas hacen referencia para cada trámite

|                                    |                        |                     |                                  |          |                                                             |                                |                                 |                     |                    | Buscar o                      | orrespondencia    |
|------------------------------------|------------------------|---------------------|----------------------------------|----------|-------------------------------------------------------------|--------------------------------|---------------------------------|---------------------|--------------------|-------------------------------|-------------------|
|                                    | NUR                    | Número VITAL        | Remitente                        | Regional | <u>Asunto</u>                                               | <u>Fecha</u><br>Radicación     | <u>Fecha</u><br><u>Traslado</u> | Crear<br>Expediente | Crear<br>Actividad | Relacionar<br>Correspondencia | Ver<br>Documentos |
| /adm_correspondencia/entradas.aspx | E1-<br>2018-<br>025185 | 3500090000029518001 | CONSORCIO<br>VIAS DE<br>COLOMBIA |          | Enviar Información<br>Soporte -<br>4700090000029516001<br>- | 28/08/2018<br>12:00:00<br>a.m. | 29/08/2018<br>01:02:05<br>p.m.  | <u>Crear</u>        | Crear              | Relacionar                    | Ver               |
| /adm_correspondencia/entradas.aspx | E1-<br>2018-<br>025222 | 3500089091452518004 | MINEROS S.A                      |          | Enviar Informacion<br>Soporte -<br>4800089091452517001<br>- | 28/08/2018<br>12:00:00<br>1.m. | 29/08/2018<br>12:46:41<br>p.m.  | <u>Crear</u>        | <u>Crear</u>       | <u>Relacionar</u>             | <u>Ver</u>        |

Imagen 37 Información adicional para los trámites

Para consultar los documentos de cada solicitud se debe dirigir a la columna "Ver Documentos" y dar clic en "Ver"

|                        |                     |                                      |                 |                                                    |                                |                                 |                     |                    | Buscar c                      | orrespondencia    |
|------------------------|---------------------|--------------------------------------|-----------------|----------------------------------------------------|--------------------------------|---------------------------------|---------------------|--------------------|-------------------------------|-------------------|
| NUR                    | Número VITAL        | Remitente                            | <u>Regional</u> | <u>Asunto</u>                                      | <u>Fecha</u><br>Radicación     | <u>Fecha</u><br><u>Traslado</u> | Crear<br>Expediente | Crear<br>Actividad | Relacionar<br>Correspondencia | Ver<br>Documentos |
| E1-<br>2018-<br>008862 | 4800001052700918002 | JORGE<br>ALFREDO<br>CORTES<br>OSPINA |                 | Sustracción de Reserva<br>-<br>4800001052700918002 | 28/03/2018<br>12:00:00<br>a.m. | 28/08/2018<br>02:15:11<br>p.m.  | <u>Crear</u>        | <u>Crear</u>       | <u>Relacionar</u>             | Ver               |

Imagen 38 Ver documentos - módulo correspondencia

Al dar clic en la opción **"Ver"** se presenta un nuevo formulario con los documentos que el usuario externo a enviado desde VITAL. Para visualizarlos debe dar clic en **"Descargar"** para cada uno de los documentos.

Una vez revisados los documentos se procede a crear el trámite en caso de que la solicitud cumpla con los requisitos solicitados.

Si la solicitud no cumple con los requisitos solicitados se debe crear un trámite de **CORRESPONDENCIA** para realizar las solicitudes de requerimientos.

| MINISTERIO DE AMBIENTE Y | GUÍA USUARIOS INTERNOS SILAMC      | MADSIG                       |
|--------------------------|------------------------------------|------------------------------|
| DESARROLLO SOSTENIBLE    | Proceso: Instrumentación Ambiental | Sistema Integrado de Gestion |
| Versión: 2               | Vigencia: 06/09/2019               | Código: G-M-INA-02           |

| República de Colombia                                     | Sistema de Información para la Gestión de Trámites Ambientales |
|-----------------------------------------------------------|----------------------------------------------------------------|
| Seguridad Parametrización Expedientes Reportes Financiero | ⇒ Salir                                                        |
|                                                           | 🛗 🖂 🗳 🖿 🗸                                                      |
|                                                           |                                                                |
| Correspondencia                                           |                                                                |
|                                                           | Adjuntar archivo                                               |
| NUR: E1-2018-025846                                       |                                                                |
| Archivo:                                                  | Examinar                                                       |
|                                                           | Adjuntar archivo                                               |
| Listado de documentos                                     |                                                                |
| Nombre Archivo                                            | Descargar                                                      |
| 109483.rtf                                                | Descargar                                                      |
| 773453_12_escanear0001_20180906041046.pdf                 | Descargar                                                      |
| c751281_10_escanear0001_20180906041046.pdf                | Descargar                                                      |
| c751296_11_E-2-2018-025826_20180906041046.ra              | n <u>Descargar</u>                                             |
|                                                           |                                                                |

Imagen 39 Descargar documentos

NOTA: el proceso de creación de expediente para un trámite de Levantamiento de Veda, Sustracción de Reservas y Correspondencia, opera de la misma forma.

#### 6.2. Creación del expediente

Para crear un expediente (previamente debe revisar los documentos enviados por el usuario) debe dirigirse a la columna "Crear expediente" y luego clic en "Crear".

|                        |                     |                                      |          |                                                    |                                |                                 |                     |                    | Buscar o                      | orrespondencia    |
|------------------------|---------------------|--------------------------------------|----------|----------------------------------------------------|--------------------------------|---------------------------------|---------------------|--------------------|-------------------------------|-------------------|
| NUR                    | Número VITAL        | Remitente                            | Regional | Asunto                                             | <u>Fecha</u><br>Radicación     | <u>Fecha</u><br><u>Traslado</u> | Crear<br>Expediente | Crear<br>Actividad | Relacionar<br>Correspondencia | Ver<br>Documentos |
| E1-<br>2018-<br>008862 | 4800001052700918002 | JORGE<br>ALFREDO<br>CORTES<br>OSPINA |          | Sustracción de Reserva<br>-<br>4800001052700918002 | 28/03/2018<br>12:00:00<br>a.m. | 28/08/2018<br>02:15:11<br>p.m.  | <u>Crear</u>        | <u>Crear</u>       | Relacionar                    | <u>Ver</u>        |

Imagen 40 Opción Crear expediente

Al dar clic presenta un nuevo formulario el cual debe diligenciarse en su totalidad o seleccionar la información pertinente:

- Fecha de apertura: Fecha que se genera automáticamente al crear el expediente.
- NUR: Número de radicado de la entidad
- Tipo de trámite: Es el tipo de trámite sobre el cual se va a realizar la solicitud, este es asignado automáticamente por el sistema
- Número VITAL: Numero entregado desde VITAL.
- Prefijo de expediente: Identificador de cada trámite. Para Levantamiento de Veda es **ATV** y para Sustracción de Reservas es **SRF**, este es asignado automáticamente por el sistema
- Número de expediente: Numero del expediente asignado, este debe ser digitado por el responsable y de acuerdo al consecutivo.
- Nombre del expediente: SILAMC automáticamente registra el número de VITAL, es importante que este sea modificado de acuerdo y en relación a la solicitud.

| MINISTERIO DE AMBIENTE Y | GUÍA USUARIOS INTERNOS SILAMC      | MADSIG                       |
|--------------------------|------------------------------------|------------------------------|
| DESARROLLO SOSTENIBLE    | Proceso: Instrumentación Ambiental | Sistema Integrado de Gestión |
| Versión: 2               | Vigencia: 06/09/2019               | Código: G-M-INA-02           |

- Usuario/Beneficiario: Usuario que realiza la solicitud del trámite.
- Nombre del representante: Nombre del representante de la solicitud del trámite.
- Nombre del apoderado: Nombre del apoderado de la solicitud del trámite.
- Sector: Sector al cual pertenece el proyecto.

Una vez el usuario haya diligenciado los campos debe dar clic en el botón Crear expediente.

| Crear expedientes         |                                                |
|---------------------------|------------------------------------------------|
| Fecha de apertura:        | 02/09/2018                                     |
| NUR:                      | E1-2018-025846                                 |
| Tipo de trámite:          | Levantamiento de Veda 🗸 🗸                      |
| Número VITAL              | 4700081000059818002                            |
| Prefijo de Expediente:    | ATV                                            |
| Número de Expediente      |                                                |
| Nombre del expediente:    | Levantamiento de Veda -<br>4700081000059818002 |
| Usuario/Beneficiario:     | AGUAS DE MANIZALES S.A E.S.P                   |
| Nombre del representante: | Seleccione                                     |
| Nombre del apoderado:     | Seleccione                                     |
| Sector:                   | Seleccione V                                   |
| Regional                  | ▼ ✓ Todas                                      |
|                           | MADS                                           |
|                           | Crear expediente                               |

#### Imagen 41 Crear expediente

## 6.3. Creación y asignación de actividades

Una vez creado el expediente, este lleva a un nuevo formulario para crear la actividad.

MADSIG Sistema Integrado de Gestión

Versión: 2

Proceso: Instrumentación Ambiental Vigencia: 06/09/2019

| ATV-00000                                                                        |                                                                                                    | Levantamiento de Veda |
|----------------------------------------------------------------------------------|----------------------------------------------------------------------------------------------------|-----------------------|
| Nombre del solicitante:                                                          | Estado: Expedientes asociados: Seleccione 🗸                                                                                   |                       |
| Etapa(s): <u>Evalu</u>                                                           | ación                                                                                                    |                       |
| Información general Etapas                                                       | Actividades Autos y Resoluciones Conceptos Oficios Cobro Documentos                                                           |                       |
|                                                                                  |                                                                                                    | Salvar actividad      |
| NUR:<br>Número VITAL:<br>Etapa:<br>Actividad:<br>Fecha de inicio:<br>Comentario: | E1-2016-022868  4700090030756215(×  Seleccione ✓  02/09/2019 12:48:45 II Fecha estimada de finalización:  NUR: E1-2016-022868 | <b>&gt;</b>           |
|                                                                                  | Seleccione                                                                                                    | Salvar actividad      |

Imagen 42 Formulario crear actividades

Para crear correctamente la actividad debe seleccionar:

- Etapa
- Actividad
- Comentario: Diligenciar un comentario el cual será visualizado por los usuarios que van a participar en la actividad
- Responsables: Al diligenciar estos campos, automáticamente carga los responsables asignados para la ejecución de las actividades los cuales deben ser adicionados.

Para asignar un responsable, se despliega la lista y se adiciona con "+", se puede adicionar uno o más ejecutores, así como uno o más revisores. Es importante tener en cuenta:

| +          | Adicionar responsable                                                                         |
|------------|-----------------------------------------------------------------------------------------------|
| -          | Eliminar responsable                                                                          |
| <u>~ ~</u> | Dentro del cuadro le podemos dar algún orden en especial, organizar ascendente o descendente. |

Diligenciado el formulario se debe dar clic en "Salvar actividad"

MINISTERIO DE AMBIENTE Y DESARROLLO SOSTENIBLE

## **GUÍA USUARIOS INTERNOS SILAMC**

**MADSIC** Sistema Integrado de Gestión

Versión: 2

Proceso: Instrumentación Ambiental Vigencia: 06/09/2019

Código: G-M-INA-02

| ATV-00000                                                                                                    |                                                                                  |                                                |                                                                                                    | Levantamiento de Veda          |
|----------------------------------------------------------------------------------------------------|----------------------------------------------------------------------------------|------------------------------------------------|----------------------------------------------------------------------------------------------------|--------------------------------|
| Nombre del solicitante:                                                                                                   | Estado:                                                                          | Expedientes asociados: Sele                    | eccione 🗸                                                                                                    |                                |
| Etapa(s): <u>Evaluación</u>                                                                                               |                                                                                  |                                                |                                                                                                    |                                |
| Información general Etapas Actividades                                                                                    | Autos y Resoluciones Con                                                         | ceptos Oficios Cobro Docume                    | intos                                                                                                    | Salvar actividad               |
| NUR:E1-2016-022Número VITAL:470009003Etapa:SeleccioneActividad:SeleccioneFecha de inicio:02/09/2015Comentario:Proyectar a | 868<br>0756215(×<br>. ✓<br>. ✓<br>12:48:45<br>3 Fecha esti<br>cto administrativo | Responsa<br>por regio<br>mada de finalización: | Able(s)<br>Inal:<br>Inal: | ola V<br>Paola ( MADS )<br>a V |
|                                                                                                    |                                                                                  |                                                |                                                                                                    | Salvar actividad               |

Imagen 43 Salvar actividad

## 6.4. Ejecución de actividades

Cuando el usuario ingresa a SILAMC, el sistema presenta "Actividades" las actividades asignadas:

| República de Colombia                | República de Colombia Sistema de Información para la Gestión de Trámites Ambientales       |                    |                               |                                        |                                |                                                  |                      |                                                             |         |                               |          |                    |
|--------------------------------------|--------------------------------------------------------------------------------------------|--------------------|-------------------------------|----------------------------------------|--------------------------------|--------------------------------------------------|----------------------|-------------------------------------------------------------|---------|-------------------------------|----------|--------------------|
| Seguridad Parametriz                 | Seguridad Parametrización Expedientes Reportes Financiero >Salir                           |                    |                               |                                        |                                |                                                  |                      |                                                             |         |                               |          |                    |
| ⇒ Crear expediente ⇒ Buscar          | 🛛 Crear expediente 🗧 Buscar expedientes 🗧 Listar documentos 🔍 Programación visitas 📰 🖸 🔭 🕞 |                    |                               |                                        |                                |                                                  |                      |                                                             |         |                               |          |                    |
| Actividades                          |                                                                                            |                    |                               |                                        |                                |                                                  |                      |                                                             |         |                               |          |                    |
| Crear actividad                      |                                                                                            |                    |                               |                                        |                                |                                                  |                      |                                                             |         |                               |          |                    |
|                                      |                                                                                            |                    |                               |                                        |                                |                                                  |                      |                                                             |         |                               |          | Buscar actividades |
|                                      |                                                                                            |                    |                               |                                        | Buscar                         |                                                  |                      |                                                             |         |                               |          |                    |
|                                      |                                                                                            | Tipo Tramite       | : Seleccion                   | e                                      | V N                            | umero Expediente:                                |                      |                                                             |         |                               |          |                    |
|                                      |                                                                                            | Etapa              | a: Seleccion                  | e V                                    |                                |                                                  | _                    |                                                             |         |                               |          |                    |
|                                      | Relac                                                                                      | cionadas con el ro | I: 🔽                          |                                        |                                | Hilo conductor:                                  |                      |                                                             |         |                               |          |                    |
|                                      |                                                                                            | Responsable        | e: Seleccion                  | e                                      | ~                              | Estado actividad:                                | Pendiente por        | ejecución 🗸                                                 |         |                               |          |                    |
|                                      |                                                                                            | Fecha desde        | : 02/08/20                    | 19 🗸                                   |                                | Fecha hasta:                                     | 02/10/2019           | *                                                           |         |                               |          |                    |
|                                      |                                                                                            |                    |                               |                                        |                                |                                                  |                      |                                                             |         |                               |          | Buscar actividades |
| Número Trámite<br>Expediente Etapa   | / Actividad                                                                                | Responsables       | Estado                        | Revisor(es)<br>y/o Finalizador<br>(es) | Fecha de<br>inicio             | Fecha de<br>finalización<br>(Estimada /<br>Real) | Último<br>Comentario | Documento                                                   | Numero  | Archivo                       | ✓ Todos  |                    |
| SRF-00353<br>SRF-00353<br>Evaluación | de <u>Generar</u><br><u>Auto de</u><br><u>Inicio</u>                                       | Lozano Yenny       | Pendiente<br>por<br>ejecución | Patiño Claudia                         | 02/sep/2019 -<br>12:48:45 p.m. | 06/sep/2019 -<br>12:48:45 p.m.                   |                      | <u>Auto de Inicio</u><br><u>Permiso</u><br><u>Ambiental</u> |         | Actividad<br>no<br>finalizada |          |                    |
|                                      |                                                                                            |                    |                               |                                        |                                |                                                  |                      |                                                             |         |                               | X Borrar |                    |
| Págir<br>Núme                        | a 1 de 1<br>ro total de registr                                                            | os:1               |                               |                                        |                                |                                                  |                      | <b>X</b>                                                    | xportar |                               |          |                    |

Imagen 44 Formulario actividades

Los campos en este formulario son:

• Número de expediente: ejemplos:

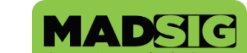

Versión: 2

Proceso: Instrumentación Ambiental Vigencia: 06/09/2019

ATV-00009 SRF-00008

| Prefijo | Número (5 dígitos) |
|---------|--------------------|
| ATV     | 00009              |
| SRF     | 00008              |

- Tramite / Etapa: Nombre de la solicitud y Etapa en la cual se encuentra la solicitud en el momento. Las etapas son: Evaluación, Seguimiento, Solicitud, Cesión trámites y derechos.
- Actividad: Actividad o Tarea a ejecutar, revisar o finalizar por el responsable.
- Responsables: Nombre de la Persona encargada de ejecutar la actividad.
- Estado: Fase en la cual se encuentra la solicitud dentro de un proceso:
  - Pendiente por ejecución: el documento de la actividad se encuentra en proyección
  - > Pendiente por revisión: el documento de la actividad se encuentra en revisión
  - > Finalizadas: la actividad se encuentra finalizada
- Revisor (es) y/o Finalizador (es): Persona encargada de revisar el documento elaborado por el responsable y/o finalizar la actividad.
- Fecha de inicio: Fecha de inicio de actividad.
- Fecha de finalización (Estimada/Real): Fecha en la que se debe finalizar la actividad. Manejando tiempo interno (Menor al tiempo estipulado por la norma) y el tiempo real (Tiempo estipulado por la Norma).
- Ultimo comentario: Ultimo comentario realizado por el responsable donde indicara el estado o acción realizada frente a la actividad.
- Documento: Ultimo documento adjuntado por el responsable.
- Numero: Número del documento, este se visualiza una vez se finaliza la actividad.

| - |                                             |                         |                  |                      |                    |                      |
|---|---------------------------------------------|-------------------------|------------------|----------------------|--------------------|----------------------|
|   | República de Colombia                       |                         | Si               | stema de Información | para la Gestión de | Trámites Ambientales |
|   | Seguridad Parametrización Expec             | ientes Reportes         | Financiero       |                      |                    | → Salir              |
|   | ⇒ Crear expediente ⇒ Buscar expedientes ⇒ L | istar documentos 📑 Prog | ramación visitas |                      |                    | 🛗 🗠 📴 🕞 🛛            |
|   | Actividades                                 |                         |                  |                      |                    |                      |
|   | Crear actividad                             |                         |                  |                      |                    |                      |
|   |                                             |                         |                  |                      |                    | Buscar actividades   |
|   |                                             |                         | Buscar           |                      |                    |                      |
|   | Tipo Tramite:                               | Seleccione              | •                | Numero Expediente:   |                    |                      |
|   | Etapa:                                      | Seleccione 🔻            |                  |                      |                    |                      |
|   | Relacionadas con el rol:                    | 7                       |                  | Hilo conductor:      |                    |                      |

• Archivo: Estado de la Actividad.

| MINISTERIO DE AMBIENTE Y<br>DESARROLLO SOSTENIBLE | GUÍA USUARIOS INTERNOS SILAMC      | MADSIG<br>Sitema laterarda da Castida |  |
|---------------------------------------------------|------------------------------------|---------------------------------------|--|
|                                                   | Proceso: Instrumentación Ambiental | Sistema Integrado de Gestión          |  |
| Versión: 2                                        | Vigencia: 06/09/2019               | Código: G-M-INA-02                    |  |

#### Imagen 45 Pestaña actividades 1

Para ejecutar la actividad asignada, se debe realizar los siguientes pasos:

- Ir a la pestaña Actividades
- Dar click en el nombre de la actividad

| República de Colombia                                             |                                                                                            |                                | Sistema d                                        | e Informaci          | ón <mark>para la</mark> Ge                                  | stión de  | Trámites A                    | mbientales |
|-------------------------------------------------------------------|--------------------------------------------------------------------------------------------|--------------------------------|--------------------------------------------------|----------------------|-------------------------------------------------------------|-----------|-------------------------------|------------|
| Seguridad Parametrización Expedientes Rep                         | Seguridad Parametrización Expedientes Reportes Financiero >Salir                           |                                |                                                  |                      |                                                             |           |                               |            |
| ⇒ Crear expediente ⇒ Buscar expedientes ⇒ Listar documentos       | 🗵 Crear expediente 🤄 Buscar expedientes 🤤 Listar documentos 🛸 Programación visitas 🗰 🖂 🔭 💽 |                                |                                                  |                      |                                                             |           |                               |            |
| Actividades                                                       |                                                                                            |                                |                                                  |                      |                                                             |           |                               |            |
| Crear actividad                                                   |                                                                                            |                                |                                                  |                      |                                                             |           | Buscar a                      | tividades  |
|                                                                   |                                                                                            | Buscar                         |                                                  |                      |                                                             |           |                               |            |
| Tipo Tramite                                                      | e: Seleccione                                                                              | <b>v</b> 1                     | Numero Expedien                                  | te:                  |                                                             |           |                               |            |
| Etapa                                                             | Etapa: Seleccione V                                                                        |                                |                                                  |                      |                                                             |           |                               |            |
| Relacionadas con el ro                                            | Relacionadas con el rol: 🗹 Hilo conductor:                                                 |                                |                                                  |                      |                                                             |           |                               |            |
| Responsable                                                       | e: Seleccione                                                                              | ~                              | Estado activida                                  | ad: Pendiente        | por ejecución 🗸                                             | •         |                               |            |
| Fecha desde                                                       | e: 02/03/2019 🗸                                                                            |                                | Fecha has                                        | ta: 02/06/20         | 19 🗸                                                        |           | Buscar ac                     | tividades  |
|                                                                   |                                                                                            |                                |                                                  |                      |                                                             |           |                               |            |
| Número Trámite / Actividad Responsables                           | Revisor(es)<br>Estado y/o Finalizador<br>(es)                                              | Fecha de<br>inicio             | Fecha de<br>finalización<br>(Estimada /<br>Real) | Último<br>Comentario | Documento                                                   | Numero    | Archivo                       | ✓ Todos    |
| ATV-00693 Levantamiento<br>de Veda /<br>Evaluación Lozano Claudia | Pendiente<br>por Castro Claudia<br>ejecución                                               | 02/sep/2019 -<br>12:48:45 p.m. | 06/sep/2019 -<br>12:48:45 p.m.                   |                      | <u>Auto de Inicio</u><br><u>Permiso</u><br><u>Ambiental</u> |           | Actividad<br>no<br>finalizada |            |
|                                                                   |                                                                                            |                                |                                                  |                      |                                                             |           |                               | 🗙 Borrar   |
| Página 1 de 1<br>Número total de registros : 1                    |                                                                                            |                                |                                                  |                      |                                                             | 📽 Exporta | r                             |            |

Imagen 46 Pestaña actividades 2

Al dar clic sobre el nombre de la actividad presenta el siguiente formulario

MINISTERIO DE AMBIENTE Y DESARROLLO SOSTENIBLE

## **GUÍA USUARIOS INTERNOS SILAMC**

Proceso: Instrumentación Ambiental

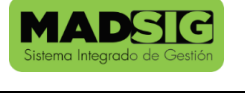

Versión: 2

## Vigencia: 06/09/2019

Código: G-M-INA-02

| ATV-00000                              |                                                         | Levantamiento de Veda                  |
|----------------------------------------|---------------------------------------------------------|----------------------------------------|
| Nombre del solicitante:                | Estado: Evaluación Expedientes asociados: Seleccione    | Levantamiento de veua                  |
| Etapa(s): Evaluación                   | Estado. Evaluación Expediences asociados. Seleccióne +  |                                        |
|                                        |                                                         | )                                      |
| Información general Etapas Actividades | Autos y Resoluciones Conceptos Oficios Cobro Documentos |                                        |
|                                        |                                                         | Salvar actividad                       |
| Trámite / Etapa:                       |                                                         |                                        |
| Autor:                                 |                                                         |                                        |
| Actividad:                             |                                                         |                                        |
| Fecha de inicio: 30/08/20              | 9 12:56:44                                              |                                        |
| echa de finalización: 22/sep/20        | 9 - 12:56:44 p.m.                                       |                                        |
| Comentario:                            |                                                         |                                        |
| Responsable(s) por regional:           |                                                         |                                        |
|                                        | ▼ ✓ Todas                                               |                                        |
|                                        | MADS                                                    |                                        |
| Seleccione                             | ~                                                       |                                        |
|                                        | + - ^ ~                                                 |                                        |
|                                        |                                                         |                                        |
|                                        |                                                         |                                        |
| Revisor(es):                           |                                                         |                                        |
| Seleccione                             | ~                                                       |                                        |
|                                        |                                                         |                                        |
|                                        |                                                         |                                        |
|                                        |                                                         |                                        |
|                                        |                                                         | Column antivide d                      |
|                                        |                                                         | Salvar actividad                       |
|                                        |                                                         |                                        |
|                                        |                                                         | Salvar comentario                      |
|                                        |                                                         |                                        |
|                                        |                                                         |                                        |
| Estado de la actividad:                | Activa 💙                                                |                                        |
| Comentario sobre la actividad:         |                                                         |                                        |
|                                        |                                                         |                                        |
|                                        | ~                                                       |                                        |
| Error Asociado:                        |                                                         |                                        |
|                                        | Analisis     Conerencia Consistencia                    |                                        |
|                                        |                                                         |                                        |
| Adjuntar documento:                    | Examinar Adicionar                                      |                                        |
|                                        | + -                                                     |                                        |
|                                        |                                                         |                                        |
|                                        |                                                         |                                        |
|                                        |                                                         |                                        |
| Número de Actuación:                   |                                                         |                                        |
| Numero de Actuación:                   |                                                         |                                        |
|                                        | Buscar Plantillas                                       |                                        |
|                                        |                                                         |                                        |
| Datos del documento resultante de      | esta actividad                                          |                                        |
| Descripción del documento:             |                                                         |                                        |
|                                        | ^                                                       |                                        |
|                                        | ~                                                       |                                        |
|                                        | + 0.00 <b>(</b>                                         |                                        |
|                                        | \$ 0,00 😒                                               |                                        |
|                                        |                                                         | Salvar comentario                      |
|                                        |                                                         |                                        |
|                                        |                                                         | ر ــــــــــــــــــــــــــــــــــــ |

Imagen 47 Formulario actividades

En la parte superior del formulario presenta la siguiente información:

- Trámite / Etapa
- Autor: Responsable en SILAMC de crear las actividades

#### MINISTERIO DE AMBIENTE Y DESARROLLO SOSTENIBLE

## **GUÍA USUARIOS INTERNOS SILAMC**

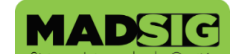

Versión: 2

Proceso: Instrumentación Ambiental Vigencia: 06/09/2019

Código: G-M-INA-02

- Actividad: Nombre de la actividad
- Fecha de inicio
- Fecha de finalización
- Comentario
- Responsables
  - Ejecutores
    - Revisores y finalizadores

| ATV-0000                   | 0                                                                   | Levantamiento de Veda |
|----------------------------|---------------------------------------------------------------------|-----------------------|
| Nombre del solicitante:    | Estado: Evaluación Expedientes asociados: Seleccione 🗸              |                       |
| Etapa(s): <u>Evalua</u>    | ción                                                                |                       |
| Información general Etapas | Actividades Autos y Resoluciones Conceptos Oficios Cobro Documentos |                       |
|                            |                                                                     | Salvar actividad      |
| Trámite / Etapa:           |                                                                     |                       |
| Autor:                     |                                                                     |                       |
| Actividad:                 |                                                                     |                       |
| Fecha de inicio:           | 30/08/2019 12:56:44                                                 |                       |
| echa de finalización:      | 22/sep/2019 - 12:56:44 p.m.                                         |                       |
| Comentario:                |                                                                     |                       |
| Responsable(s) po          | r regional:                                                         |                       |
|                            | ▼ ✓ Todas                                                           |                       |
|                            | ▶ ☑ MADS                                                            |                       |
| Seleccione                 | ✓                                                                   |                       |
|                            | $+ - \wedge \vee$                                                   |                       |
|                            |                                                                     |                       |
|                            |                                                                     |                       |
| Revisor(es):               |                                                                     |                       |
| Seleccione                 | <b>∼</b>                                                            |                       |
|                            |                                                                     |                       |
|                            |                                                                     |                       |
|                            |                                                                     |                       |
|                            |                                                                     | Salvar actividad      |
|                            |                                                                     |                       |

Imagen 48 Parte 1 formulario actividades

A continuación, se relacionan lo campos del formulario de la actividad donde el usuario interactúa y que es fundamental que diligencie

| MINISTERIO DE AMBIENTE Y<br>DESARROLLO SOSTENIBLE | GUÍA USUARIOS INTERNOS SILAMC      | MADSIG                       |  |  |
|---------------------------------------------------|------------------------------------|------------------------------|--|--|
|                                                   | Proceso: Instrumentación Ambiental | Sistema integrado de Gestion |  |  |
| Versión: 2                                        | Vigencia: 06/09/2019               | Código: G-M-INA-02           |  |  |

- Comentario sobre la actividad: campo que permite realizar la comunicación con los responsables de generar el documento final.
- Error asociado: campo que le permite a los revisores hacer la devolución de los documentos con el fin de realizar los ajustes por parte del ejecutor.
- Adjuntar documento: campo donde se adjunta el documento asociado a la actividad.
- Número de actuación: campo donde se digita el número del oficio, concepto técnico o acto administrativo para finalizar la actividad.
- Descripción del documento: se describe de manera resumida el contenido del documento.

|                                                      | Column comparison |
|------------------------------------------------------|-------------------|
|                                                      | Salvar comentario |
|                                                      |                   |
|                                                      |                   |
| Estado de la actividad: 🛛 Activa 🗸                   |                   |
| Comentario sobre la actividad:                       |                   |
|                                                      |                   |
| ×                                                    |                   |
| Error Asociado: Analisis Coherencia Consistencia     |                   |
| □ Presentación □ Redacción                           |                   |
| Adjuntar documento:                                  |                   |
| Auctorian Auctorian                                  |                   |
| + -                                                  |                   |
|                                                      |                   |
|                                                      |                   |
|                                                      |                   |
| Número de Actuación:                                 |                   |
| Durana Dia Allar                                     |                   |
| Duscar Plantillas                                    |                   |
| Detected de succesta constituente de conte enticidad |                   |
| Datos del documento resultante de esta actividad     |                   |
| Descripción del documento:                           |                   |
|                                                      |                   |
|                                                      |                   |
| \$ 0,00 💠                                            |                   |
|                                                      | Salvar comentario |
|                                                      |                   |
|                                                      |                   |
|                                                      |                   |

Imagen 49 Parte 2 formulario actividades

Es importante diligenciar todos los campos, tal y como se presenta en la siguiente imagen:

| Estado de la actividad: Activa<br>Comentario sobre la actividad:<br>campo que permite realizar la<br>comunicación con los responsables de<br>generar el documento inal.<br>Error Asociado:<br>Analisis<br>Presentación<br>Redacción<br>Adjuntar documento:<br>Redacción<br>Adjuntar documento:<br>Rumero de Actuación:<br>Número de Actuación:<br>Número de Actuación:<br>Rumero del documento<br>Buscar Plantillas<br>Datos del documento resultante de esta actividad<br>Descripción del documento:<br>\$ 0,00 \$                                                                                                    |                                   |                                                                                                | Salvar comentario |
|----------------------------------------------------------------------------------------------------|-----------------------------------|------------------------------------------------------------------------------------------------|-------------------|
| Estado de la actividad:<br>Comentario sobre la actividad:<br>compo que permite realizar la<br>compo que permite realizar la<br>minero de Actuación:<br>Número de Actuación:<br>Múmero de Actuación:<br>Múmero de Actuació |                                   |                                                                                                |                   |
| Comentario sobre la actividad:     campo que permite realizar la comunicación con los responsables de generar el documento final.   Error Asociado:   Presentación     Adjuntar documento:     Múmero de Actuación:     Número de Actuación:     Número de Actuación:     Múmero de Actuación:     Múmero de Actuación:     Suscar Plantillas        Datos del documento:     Campo donde se describe de manera resumida el contenido del documento   \$ 0,00 \$                                                                                                    | Estado de la actividad:           | Activa 💙                                                                                       |                   |
| Error Asociado:<br>Presentación Redacción<br>Adjuntar documento:<br>Número de Actuación:<br>Número del documento<br>Buscar Plantillas<br>Datos del documento resultante de esta actividad<br>Descripción del documento:<br>\$ 0,00 \$<br>Salvar comentario                                                                                                    | Comentario sobre la actividad:    | campo que permite realizar la comunicación con los responsables de generar el documento final. |                   |
| Adjuntar documento:     Examinar   Adicionar   Adicionar     Adicionar                                                                                                    | Error Asociado:                   | Analisis Coherencia Consistencia                                                               |                   |
| Número de Actuación: Número del documento<br>Buscar Plantillas<br>Datos del documento resultante de esta actividad<br>Descripción del documento:<br>Campo donde se describe de manera<br>resumida el contenido del<br>documento<br>\$ 0,00 \$                                                                                                    | Adjuntar documento:               | Examinar Adicionar                                                                             |                   |
| Datos del documento resultante de esta actividad<br>Descripción del documento:<br>Campo donde se describe de manera<br>resumida el contenido del<br>documento<br>\$ 0,00 \$                                                                                                    | Número de Actuación: Nú           | <mark>mero del documento</mark><br>Buscar Plantillas                                           |                   |
| Descripción del documento:<br>Campo donde se describe de manera<br>resumida el contenido del<br>documento<br>\$ 0,00 ♀<br>Salvar comentario                                                                                                    | Datos del documento resultante de | esta actividad                                                                                 |                   |
| \$ 0,00 \$                                                                                                    | Descripción del documento:        | Campo donde se describe de manera Aresumida el contenido del documento                         |                   |
|                                                                                                    |                                   | \$ 0,00 🗢                                                                                      | Salvar comentario |
|                                                                                                    |                                   |                                                                                                |                   |

Imagen 50 Formulario actividad diligenciado

Una vez el usuario ha subido su documento debe dar clic en "salvar comentario" para que este continúe el flujo de la operación.

Siempre y cuando el estado de la actividad se encuentre en estado "Activa", les llevará el documento a ejecución las veces que sea necesario.

#### 6.5. Revisión de actividades

Cuando el o los usuarios responsables de la ejecución de la actividad realizan este proceso, el documento pasa para revisión, lo que indica que cambia de estado y pasa a *"pendiente por revisión".* 

El revisor debe descargar el documento desde la opción Documento actual o desde la Bitácora opción Documento, se debe tener en cuenta descargar la última versión del documento ya que en esta se muestran todas las versiones adjuntadas.

| MINISTERIO DE AMBIENTE Y<br>DESARROLLO SOSTENIBLE | GUÍA USUARIOS INTERNOS SILAMC      | MADSIG                       |
|---------------------------------------------------|------------------------------------|------------------------------|
|                                                   | Proceso: Instrumentación Ambiental | Sistema Integrado de Gestion |
| Versión: 2                                        | Vigencia: 06/09/2019               | Código: G-M-INA-02           |

El revisor puede devolver a ejecución la actividad para que se realicen ajustes al documento, en caso de que este ya este para finalización, deberá realizar comentario sobre la actividad y salvar comentario.

|                                                   |                                                                                               | Documento actu                                                                                                    | ial:                                                                             |                   |
|---------------------------------------------------|-----------------------------------------------------------------------------------------------|----------------------------------------------------------------------------------------------------|----------------------------------------------------------------------------------|-------------------|
| Comentario                                        | Error Reportado                                                                               | Autor                                                                                                    | Fecha                                                                            | Salvar act        |
| Proyecte auto de seguimento                       |                                                                                               |                                                                                                    | 02/Sep/2019 - 03.03.10 p.m.                                                      | × Borrar          |
| Página 1 de 1<br>Número total de de registros : 1 |                                                                                               |                                                                                                    |                                                                                  | 📓 Exportar        |
|                                                   |                                                                                               |                                                                                                    |                                                                                  | Salvar comer      |
|                                                   | Estado de la activida                                                                         | d: Activa 🗸                                                                                                    |                                                                                  |                   |
| c                                                 | omentario sobre la activida                                                                   | d:<br>campo que per<br>comunicación o<br>generar el docu                                                              | mite realizar la<br>con los responsables de<br>imento final.                     |                   |
|                                                   | Error Asociad                                                                                 | D: Analisis C                                                                                                    | Coherencia Consistencia                                                          |                   |
|                                                   | Adjuntar documente                                                                            | o:                                                                                                    | Examinar Adicionar                                                               |                   |
|                                                   |                                                                                               | +-                                                                                                    |                                                                                  |                   |
|                                                   | Número de Actuació                                                                            | n:                                                                                                    |                                                                                  |                   |
| Datos del documento                               | resultante de esta actividad                                                                  | Buscar Plantillas                                                                                                    |                                                                                  |                   |
| Descripción del                                   | documento: proyecto de '<br>localizado en<br>Jagua de Ibir<br>cargo de las<br>S.A., identifio | 'Explotación de la Mir<br>jurisdicción del muni<br>íco en el departamen<br>sociedades CARBONE<br>cada con NIT: 802.02 | na La Jagua",<br>(cipio de La<br>to del Cesar, a<br>(S DE LA JAGUA ↓<br>4.439-2, |                   |
| A                                                 |                                                                                               | \$ 0,00 🗢                                                                                                    |                                                                                  |                   |
| Acoge com<br>Modifica/Ratifica Auto,              | (Resolución: O Modifica (<br>Seleccione                                                       | ◯ Ratifica ◯ Revoca                                                                                                   | ~                                                                                |                   |
|                                                   | Seleccione                                                                                    |                                                                                                    | ~                                                                                |                   |
| Usuarios a Notificar:                             | CARBONES DE LA JAGU                                                                           | A S.A                                                                                                    |                                                                                  |                   |
| Filtros Usuarios:                                 | Selectione                                                                                    | Buscar                                                                                                    |                                                                                  |                   |
| Usuarios a Comunicar                              |                                                                                               |                                                                                                    | <u> </u>                                                                         |                   |
|                                                   |                                                                                               |                                                                                                    |                                                                                  | Salvar comentario |
|                                                   |                                                                                               |                                                                                                    |                                                                                  |                   |

Imagen 51 Formulario actividad revisión

Tal y como se muestra en la imagen anterior, el revisor debe descargar el documento desde la opción "documento actual" o desde la bitácora, en esta bitácora se registra todas las versiones del documento de la actividad y la acción realizada para cada una de ellas.

Una vez realizada las observaciones el revisor debe dar clic en "Salvar comentario"

| MINISTERIO DE AMBIENTE Y | GUÍA USUARIOS INTERNOS SILAMC      | MADSIG                       |  |
|--------------------------|------------------------------------|------------------------------|--|
| DESARROLLO SUSTEINIBLE   | Proceso: Instrumentación Ambiental | Sistema Integrado de Gestion |  |
| Versión: 2               | Vigencia: 06/09/2019               | Código: G-M-INA-02           |  |

Siempre y cuando el estado de la actividad se encuentre en estado "Activa", les llevará el documento a revisión las veces que sea necesario.

#### 6.6. Finalización de actividades

Para la finalización de las actividades es de importante que el documento sea la versión final. Una vez el documento este de listo previa correcciones y supervisiones (se considera que este es el documento final) se anexa el documento y se debe tener en cuenta:

• Estado de la actividad debe cambiarse a finalizada

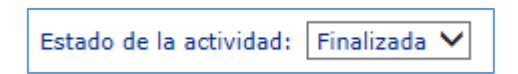

• Numero de actuación: digitar el número del oficio, concepto técnico o acto administrativo

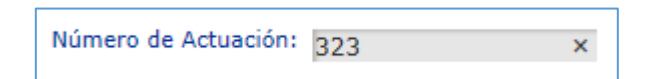

• Y por último: Salvar comentario.

| Estado de la actividad: [      | Finalizada 💙                                                                                         |
|--------------------------------|----------------------------------------------------------------------------------------------------|
| Comentario sobre la actividad: | campo que permite realizar la<br>comunicación con los responsables de<br>generar el documento final. |
| Error Asociado:                | Analisis Coherencia Consistencia                                                                     |
| Adjuntar documento:            | Examinar Adicionar                                                                                   |
| Número de Actuación:           | 323 ×                                                                                                |
|                                | Buscar Plantillas                                                                                    |

Imagen 52 Formulario actividad campos diligenciados para finalización

| MINISTERIO DE AMBIENTE Y | GUÍA USUARIOS INTERNOS SILAMC      | MADSIG                       |
|--------------------------|------------------------------------|------------------------------|
| DESARROLLO SUSTEINIBLE   | Proceso: Instrumentación Ambiental | Sistema integrado de Gestion |
| Versión: 2               | Vigencia: 06/09/2019               | Código: G-M-INA-02           |

|                                            |                                                                                                    | Documento actual                                                                                                    | : 🗈                                                                 |           |                 |
|--------------------------------------------|----------------------------------------------------------------------------------------------------|----------------------------------------------------------------------------------------------------|---------------------------------------------------------------------|-----------|-----------------|
| Comentario<br>Proyecté auto de seguimiento | Error Reportado                                                                                          | Autor                                                                                                    | Fecha<br>02/sep/2019 - 03:03:16 p.m.                                | Documento | Salvar activi   |
| Página 1 de 1                              |                                                                                                    |                                                                                                    |                                                                     |           | × Borrar        |
| Número total de de registros : 1           |                                                                                                    |                                                                                                    |                                                                     |           | Salvar comentar |
|                                            | Estado de la actividad:                                                                                  | Finalizada 🗸                                                                                                    |                                                                     |           |                 |
| Com                                        | entario sobre la actividad:                                                                              | campo que perm<br>comunicación co<br>generar el docun                                                               | ite realizar la nos responsables de nento final.                    |           |                 |
|                                            | Error Asociado:<br>Adjuntar documento:                                                                   | Analisis C                                                                                                    | Coherencia Consistencia<br>Redacción                                |           |                 |
|                                            |                                                                                                    | +-                                                                                                    | Auconar                                                             |           |                 |
|                                            | Número de Actuación:                                                                                     | 222                                                                                                    | ×                                                                   |           |                 |
| Datos del documento res                    | ultante de esta actividad                                                                                | Buscar Plantillas                                                                                                   |                                                                     |           |                 |
| Descripción del doc                        | umento: proyecto de "Ex<br>localizado en ju<br>Jagua de Ibiríco<br>cargo de las soo<br>S.A., identificad | xplotación de la Mina<br>risdicción del munici<br>o en el departamento<br>ciedades CARBONES<br>la con NIT: 802.024. | La Jagua",<br>pio de La<br>o del Cesar, a<br>DE LA JAGUA<br>4:39-2, |           |                 |
| Acoge concep                               | to/oficio: Seleccione                                                                                    | \$ 0,00 💠                                                                                                    | ~                                                                   |           |                 |
| Modifica/Ratifica Auto/Re                  | solución:  Modifica O F Seleccione                                                                       | Ratifica () Revoca                                                                                                  |                                                                     |           |                 |
| S<br>Usuarios a Notificar:                 | arbones de la jagua s                                                                                    | 5.A                                                                                                    | <b></b>                                                             |           |                 |
| Filtros Usuarios:                          | B                                                                                                    | uscar                                                                                                    | ~                                                                   |           |                 |
| Usuarios a Comunicar                       |                                                                                                    |                                                                                                    | •                                                                   |           |                 |
|                                            |                                                                                                    |                                                                                                    |                                                                     | Salvar    | comentario      |

Imagen 53 Formulario actividad finalización

El sistema genera un mensaje: ¿Esta seguro que desea finalizar esta actividad? Se da clic en "*Aceptar*"

| MINISTERIO DE AMBIENTE Y | GUÍA USUARIOS INTERNOS SILAMC      | MADSIG                       |  |
|--------------------------|------------------------------------|------------------------------|--|
| DESARROLLO SUSTEINIBLE   | Proceso: Instrumentación Ambiental | Sistema Integrado de Gestion |  |
| Versión: 2               | Vigencia: 06/09/2019               | Código: G-M-INA-02           |  |

|                                |                                            | Salvar comenta |
|--------------------------------|--------------------------------------------|----------------|
| Estado de la actividad:        | Finalizada 💌                               |                |
| Comentario sobre la actividad: |                                            | *              |
|                                |                                            |                |
| Free Associates                |                                            | *              |
| Error Asociado:                | Analisis Coherencia Co                     | Consistencia   |
| Mensaje de pági                | ia web                                     | ×              |
| Adjur                          |                                            | nar            |
| ¿Esta                          | seguro que desea Finalizar esta actividad? | ?              |
|                                |                                            |                |
|                                | Aceptar                                    | lar            |
| Núme                           |                                            |                |
|                                |                                            |                |
|                                |                                            |                |

Imagen 54 Mensaje confirmación finalización actividad

Una vez la actividad haya finalizado, automáticamente lo lleva a la pestaña del documento (Conceptos, Autos, Resoluciones, Oficios).

Es importante verificar que el documento se genere y se guarde en la pestaña correspondiente. (Conceptos, Autos, Resoluciones, Oficios).

#### Para tener en cuenta:

- El último documento adjuntado siempre va a ser el documento actual. La herramienta maneja el historial de todos los documentos presentados.
- Si el documento esta para revisión se inicia nuevamente todo el proceso. Para esto se debe descargar el documento y guardarlo en el equipo, ya que al descargar es un archivo temporal y no queda guardado. Por ende, si realiza cambios, correcciones y observaciones al documento sin guardar perderá el trabajo realizado. Es por esto que resaltamos la importancia de guardar en el equipo o en cualquier medio extraíble el documento descargado, trabajar en él y luego adjuntar el documento en la herramienta.
- Este mismo proceso se debe realizar las veces que sean necesarias hasta que el *documento este correcto.*
- 6.7. Verificar notificación de un acto administrativo

| MINISTERIO DE AMBIENTE Y | GUÍA USUARIOS INTERNOS SILAMC      | MADSIG                       |
|--------------------------|------------------------------------|------------------------------|
| DESARROLLO SUSTEINIBLE   | Proceso: Instrumentación Ambiental | Sistema integrado de Gestion |
| Versión: 2               | Vigencia: 06/09/2019               | Código: G-M-INA-02           |

Para verificar si un acto administrativo ha sido notificado, debe ir a la pestaña "Autos y Resoluciones" del expediente

| epública de Colombia                                                                 |                                                       | Sistema de Informa                                                                    | ión <mark>para la</mark>           | Gestión de Trámit                            | es Ambientale |
|--------------------------------------------------------------------------------------|-------------------------------------------------------|---------------------------------------------------------------------------------------|------------------------------------|----------------------------------------------|---------------|
| Seguridad Parametrización Expedientes Rep                                            | ortes Financiero                                      |                                                                                       |                                    |                                              | → Salir       |
| → Crear expediente → Buscar expedientes → Listar documentos                          | Programación visitas                                  |                                                                                       |                                    |                                              | 🌐 🖂 🗳 🗈       |
|                                                                                      |                                                       |                                                                                       |                                    |                                              |               |
| ATV-00487                                                                            |                                                       |                                                                                       |                                    | Levantami                                    | ento de Veda  |
| Nombre del solicitante: Estado: Ev                                                   | valuación Expedientes asociados:                      | Seleccione                                                                            | ~                                  |                                              |               |
| Etapa(s): Evaluación   Sequimiento                                                   |                                                       |                                                                                       |                                    |                                              |               |
| Información general Etapas Actividades Autos y Resoluciones                          | Conceptos Oficios Cobro                               | Documentos                                                                            |                                    |                                              |               |
|                                                                                      |                                                       |                                                                                       |                                    | Buscar autos y res                           | soluciones    |
|                                                                                      | Buscar                                                |                                                                                       |                                    |                                              |               |
| Nomb                                                                                 | ore: Eta                                              | pa: Seleccione 🗸                                                                      |                                    |                                              |               |
|                                                                                      |                                                       |                                                                                       |                                    | Buscar autos y res                           | soluciones    |
| Etapa No. Responsable Fecha Tij                                                      | po - Objeto                                           | Descri                                                                                | pción                              |                                              | Documento     |
| Evaluación 1071 14/jun/2017 -<br>02:56:33 p.m. Kesolucion<br>Otorga o N<br>Ambiental | 1 - Resolución que<br>Niega Permiso Resolución d<br>I | e levantamiento de veda, E                                                            | explotación de l                   | la Mina La Jagua.                            |               |
| Evaluación 532 02/nov/2016 - Auto - Aut<br>05:07:47 p.m. Auto - Aut                  | to de Inicio Permiso<br>l S.A. C.M.U.                 | o en virtud del proyecto "E<br>sociedades Carbones de la<br>y Carbones el Tesoro S.A. | xplotación de la<br>Jagua S.A., Co | a Mina La Jagua", a<br>onsorcio Minero Unido |               |
| Página 1 de 1<br>Número total de registros : 2                                       |                                                       |                                                                                       |                                    |                                              | 🕱 Exportar    |

Imagen 55 Consulta 1 notificación acto administrativo

Ubicar la columna "Fecha" y dar clic sobre la fecha del acto administrativo que se desea consultar

|                                                                                | ATV           | -00487                |                                       |                                                                    |                                                                                                    | Levantami                                                                | ento de Veo |  |
|--------------------------------------------------------------------------------|---------------|-----------------------|---------------------------------------|--------------------------------------------------------------------|----------------------------------------------------------------------------------------------------|--------------------------------------------------------------------------|-------------|--|
| Iombre del solicitante: Estado: Evaluación Expedientes asociados: Seleccione V |               |                       |                                       |                                                                    |                                                                                                    |                                                                          |             |  |
| E                                                                              | itapa(        | s): <u>Evaluación</u> | <u>Sequimiento</u>                    |                                                                    |                                                                                                    |                                                                          |             |  |
| Información gei                                                                | neral         | Etapas Activi         | dades Autos y Re                      | soluciones Conceptos Ofici                                         | Cobro Documentos                                                                                                    |                                                                          |             |  |
|                                                                                |               |                       |                                       |                                                                    |                                                                                                    | Buscar autos y re                                                        | soluciones  |  |
|                                                                                |               |                       |                                       |                                                                    | Buscar                                                                                                    |                                                                          |             |  |
|                                                                                |               |                       |                                       | Nombre:                                                            | Etapa: Seleccione 🗸                                                                                                    |                                                                          |             |  |
|                                                                                |               |                       |                                       |                                                                    |                                                                                                    | Buscar autos y re                                                        | soluciones  |  |
| Etapa                                                                          | No.           | Responsable           | Fecha                                 | Tipo - Objeto                                                      | Descri                                                                                                    | pción                                                                    | Documento   |  |
| Evaluación                                                                     | 1071          |                       | <u>14/jun/2017 -</u><br>02:56:33 p.m. | Resolución - Resolución que<br>Otorga o Niega Permiso<br>Ambiental | Resolución de levantamiento de veda, E                                                                                       | explotación de la Mina La Jagua.                                         |             |  |
| Evaluación                                                                     | 532           |                       | <u>02/nov/2016 -</u><br>05:07:47 p.m. | Auto - Auto de Inicio Permiso<br>Ambiental                         | Auto de Inicio en virtud del proyecto "E:<br>cargo de las sociedades Carbones de la<br>S.A. C.M.U. y Carbones el Tesoro S.A. | xplotación de la Mina La Jagua", a<br>Jagua S.A., Consorcio Minero Unido |             |  |
|                                                                                |               |                       |                                       |                                                                    |                                                                                                    |                                                                          |             |  |
| Página 1 de<br>Número tota                                                     | :1<br>al de n | egistros : 2          |                                       |                                                                    |                                                                                                    |                                                                          | 🕱 Exporta   |  |

Imagen 56 Consulta 2 notificación acto administrativo

El sistema les presenta un mensjae inforamtivo indicando si el acto adminsitrativo ha sido notificado. En caso de que este haya sido notificado, les informa el usuario y la fecha de notificación.

| MINISTERIO DE AMBIENTE Y | GUÍA USUARIOS INTERNOS SILAMC      | MADSIG                       |
|--------------------------|------------------------------------|------------------------------|
| DESARROLLO SUSTENIBLE    | Proceso: Instrumentación Ambiental | Sistema Integrado de Gestion |
| Versión: 2               | Vigencia: 06/09/2019               | Código: G-M-INA-02           |

| ATV-00487                                |                               |                                                                                          | Leva                                                       | ntamiento de Veda             |
|------------------------------------------|-------------------------------|------------------------------------------------------------------------------------------|------------------------------------------------------------|-------------------------------|
| Nombre del solicitante:                  | Estado: Evaluación Ex         | xpedientes asociados: Seleccione                                                         | ~                                                          |                               |
| Información general Etapas Actividades A | stos y Resoluciones           | Oficios Cobro Documentos                                                                 |                                                            |                               |
|                                          | Mensaj                        | e de página web                                                                          | <b>—</b> ×-                                                | Salvar Auto o Resolucion      |
|                                          | 4                             | El Estado de Notificación para el Acto: 1071<br>para cada persona es - CARBONES DE LA J. | del Proceso: ATV-00487<br>AGUA S.A - NOTIFICADA<br>Aceptar | Estados sistema Notificación: |
|                                          | Usuarios noti                 | ificados (Tipo y Fecha):                                                                 |                                                            |                               |
|                                          |                               | CARBONES DE LA JA                                                                        | GUA S.A: Fecha Notificación: 14/0                          | 06/2017                       |
|                                          |                               | Actividades Sila:                                                                        |                                                            |                               |
| Consultar Est                            | ado Notificación: Consultar   |                                                                                          |                                                            |                               |
| Fecha de finalización de activida        | d de notificación: 14/06/2017 | ~                                                                                        |                                                            |                               |

Imagen 57 Consulta 3 notificación acto administrativo

## 7. OPCIONES PARA RESTAURAR Y CAMBIAR LA CLAVE

SILAMC presenta dos opciones relacionadas con la clave de acceso al sistema:

- a. Olvide mi clave
- b. Cambiar mi clave

#### 7.1. Olvide mi clave

Para los casos que el usuario no recuerde la clave, debe utilizar la opción "Olvide mi clave" y al correo electrónico le será enviada una nueva clave.

Paso 1: Ingrese a SILA y de clic en la opción "Olvide mi clave"

| MINISTERIO DE AMBIENTE Y<br>DESARROLLO SOSTENIBLE | GUÍA USUARIOS INTERNOS SILAMC      | MADSIG                       |  |
|---------------------------------------------------|------------------------------------|------------------------------|--|
|                                                   | Proceso: Instrumentación Ambiental | Sistema Integrado de Gestión |  |
| Versión: 2                                        | Vigencia: 06/09/2019               | Código: G-M-INA-02           |  |
|                                                   |                                    |                              |  |

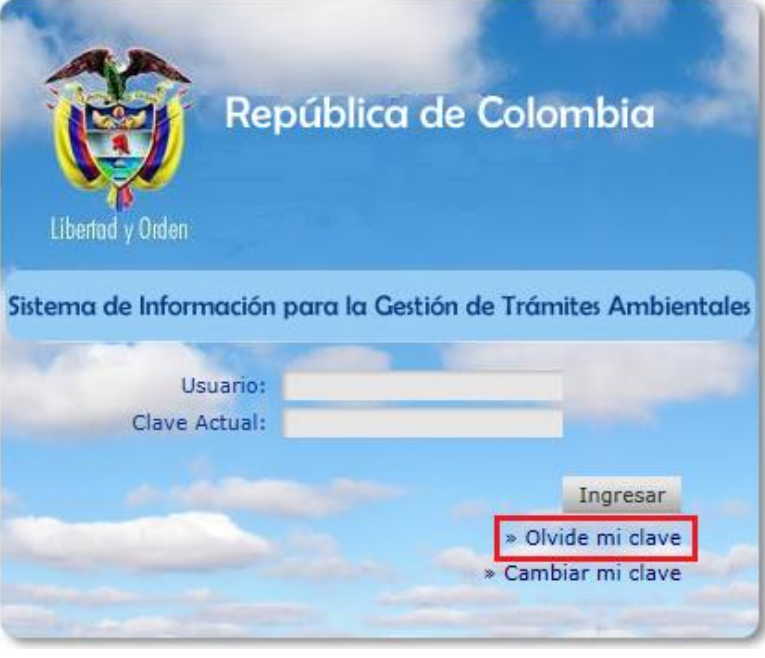

Imagen 58 Olvide mi clave

Paso 2: Digite su usuario y luego de clic en la opción "Recordar clave"

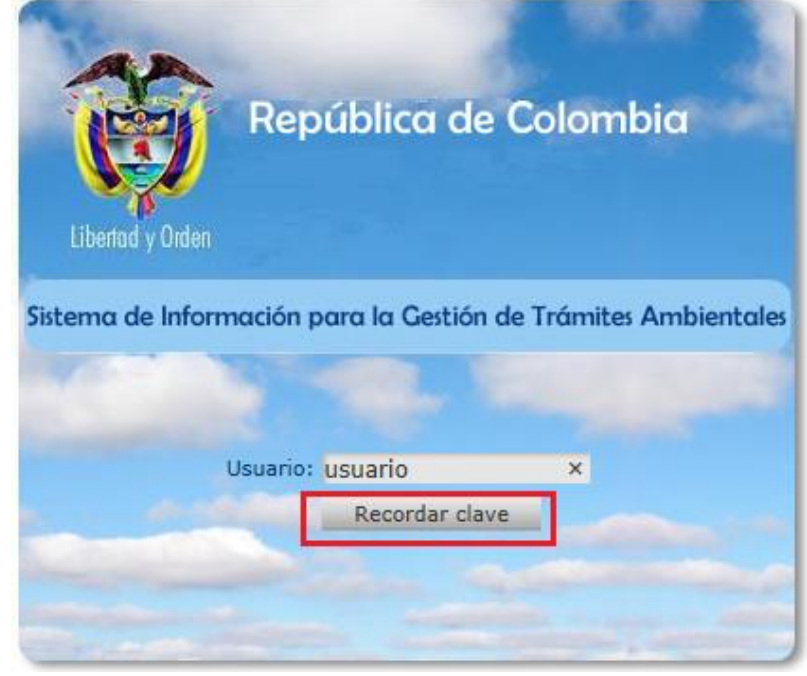

Imagen 59 Recordar clave

Al correo electrónico institucional registrado en SILA MC le será enviada su nueva clave

**GUÍA USUARIOS INTERNOS SILAMC** MINISTERIO DE AMBIENTE Y MADSIG DESARROLLO SOSTENIBLE Proceso: Instrumentación Ambiental Vigencia: 06/09/2019

Versión: 2

#### Con esta nueva clave suministrada al correo electrónico, podrá nuevamente acceder a SILA MC.

| Nuevo mensaje de Nuevos<br>correo electrónico elementos *<br>Nuevo                                                                                                    | rar<br>piar *<br>eo no deseado *<br>Eliminar Eliminar Responder Responder R | ler Reenviar 🗐 Más ~<br>sponder                                                                                                    | Mover a: ? G. Al jefe<br>Correo electróni V Listo<br>Responder y eli Y Crear nuevo<br>Pasos rápidos                                                                                                    | Mover Reglas                                                                                                    | Asignar<br>directiva •<br>Etiquetas                                                                                                    | Buscar personas<br>B Libreta de direcciones<br>Filtrar correo electrónico ~<br>Buscar                                                                                                    |
|----------------------------------------------------------------------------------------------------|----------------------------------------------------------------------------------------------------|----------------------------------------------------------------------------------------------------|----------------------------------------------------------------------------------------------------|----------------------------------------------------------------------------------------------------|----------------------------------------------------------------------------------------------------|----------------------------------------------------------------------------------------------------|
| ✓ Favoritos                                                                                                    | Buscar en Buzón actual (Ctrl 🔎 Buzón a                                                                                                    | ictual - 🔒 Respond                                                                                                    | er 🏟 Responder a todos 😂 Reenviar                                                                                                    |                                                                                                    |                                                                                                    |                                                                                                    |
| Correo sin leer<br>Elementos enviados                                                                                                    | Todo No leídos - Más nue<br>4 Hoy<br>VITAL<br>Reestablecimiento de clave 8:27 a.n.                                                                                                    |                                                                                                    | VITAL <adminsilamc@.<br>Reestablecimiento de clave. (Si</adminsilamc@.<br>                                                                                                    | anla.gov.co><br>stema de licencias a                                                                                                    | mbientales - SILA -)                                                                                                    |                                                                                                    |
| @minambiente.gov.co Bandeja de entrada Borradores Bandeja de salida Elementos eliminados Elementos eliminados Correo no deseado Fuentes RSS      Carpetas de búsqueda Correo sin leer      aiparra2019 | keetalaectimento de cave 827 a.n<br>Su nueva clave para Ingresar                                                                                                    | Su nueva<br>confidenc<br>podrá usa<br>las conter<br>infórma e<br>exista um<br>Nacional<br>or make j<br>that appj<br>intrended<br>informati | a clave para ingresar al sistema es:<br>ital de la Autoridad Nacional de Lice<br>it, retener, imprimir, copiar, distribui<br>diase en la Ley 1273 del 5 de Enero o<br>l remitente y luego bórnelo. Si ustef<br>oin de contacto del remitente y en ge<br>a autorización explicita. LEGAL NO<br>de Licencias Ambientales - ANLA,<br>ublic its content, on the contrary it c<br>. If you have received this e-mail tra-<br>ceipient, we ask you not to make pu<br>on of this document or attached file, | a <sup>%</sup> %9d]!Nd6-)-JA A<br>ncias Ambientales -<br>ro hacer público su<br>de 2009 y todas las q<br>es el destinatario, le<br>eneral sobre la inform<br>TICE: This e-mail tr<br>you are not the inti<br>ould have legal repe<br>mismission in error, P<br>blic the content, the<br>unless a written auth | VISO LEGAL: Este corre<br>ANLA. Si Usted no es el i<br>contenido, de hacerlo podi<br>solicitamos mantener rese<br>acición de este documento y<br>ansmission contains confi-<br>ended recipient, you shoul<br>crussions as contained in I<br>lease inform the sender ar<br>data or contate informatio<br>orization exists. | o electrónico contiene información<br>destinatario, le informamos que no<br>ía tener consecuencias legales como<br>ido este corte o por error, por favor<br>rra sobre el contenido, los datos o<br>y/o archivos adjuntos, a no ser que<br>dential information la Autoridad<br>d not use, hold, print, copy, distibute<br>aw 1273 of 5 January 2009 and all<br>d then delete it. If you are the<br>n of the sender and in general the |

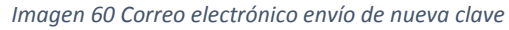

| Buscar en Buzón actual (Ctrl 🔎 Buzón actual 👻                                       | 😋 Responder 🕼 Responder a todos 🕒 Reenviar                                                                                                    |
|-------------------------------------------------------------------------------------|----------------------------------------------------------------------------------------------------|
| Todo No leídos → Más nuevo ↓ 🏝                                                      | mar a.m.                                                                                                    |
| ⊿ Hoy                                                                               | VITAL <adminsilamc@anla.gov.co></adminsilamc@anla.gov.co>                                                                                                    |
| VITAL                                                                               | Reestablecimiento de clave. (Sistema de licencias ambientales - SILA -)                                                                                                    |
| Reestablecimiento de clave         8:27 a.m.           Su nueva clave para ingresar | Para                                                                                                    |
| 4 Ayer                                                                              | Su nueva clave para ingresar al sistema es: a^%9d]!Nd6-)-J AVISO LEGAL: Este correo electrónico contiene información confidencial de la Autoridad Nacional de Licencias Ambientales - ANLA. Si Usted no es el destinatario, le informamos que no podrá usar, retener, imprimir, copiar, distribuir o hacer público su contenido, de hacerlo podría tener consecuencias legales como las contenidas en la Ley 1273 del 5 de Enero de 2009 y todas las que le apliquen. Si ha recibido este correo por error, por favor infórma al remitente y luego bórrelo. Si usted es el destinatario, le solicitamos mantener reserva sobre el contenido, los datos o información de contacto del remitente y en general sobre la información de este documento y/o archivos adjuntos, a no ser que exista una autorización explicita. LEGAL NOTICE: This e-mail transmission contains confidential information la Autoridad Nacional de Licencias Ambientales - ANLA. If you are not the intended recipient, you should not use, hold, print, copy, distribute or make public its content, on the contrary it could have legal repercussions as contained in Law 1273 of 5 January 2009 and all that apply. If you have received this e-mail transmission in error, Please information of the sender and then delete it. If you are the intended recipient, we ask you not to make public the content, the data or contact information of the sender and in general the information of this document or attached file, unless a written authorization exists. |

Imagen 61 Correo electrónico envío de nueva clave

#### 7.2. Cambiar mi clave

Para los casos en que el usuario requiera cambiar la clave, el proceso de cambio es inmediato. Es fundamental recordar la clave actual.

Paso 1: Ingrese a SILA y de clic en la opción "Cambiar mi clave"

| MINISTERIO DE AMBIENTE Y<br>DESARROLLO SOSTENIBLE | GUÍA USUARIOS INTERNOS SILAMC      | MADSIG                       |  |
|---------------------------------------------------|------------------------------------|------------------------------|--|
|                                                   | Proceso: Instrumentación Ambiental | Sistema Integrado de Gestión |  |
| Versión: 2                                        | Vigencia: 06/09/2019               | Código: G-M-INA-02           |  |

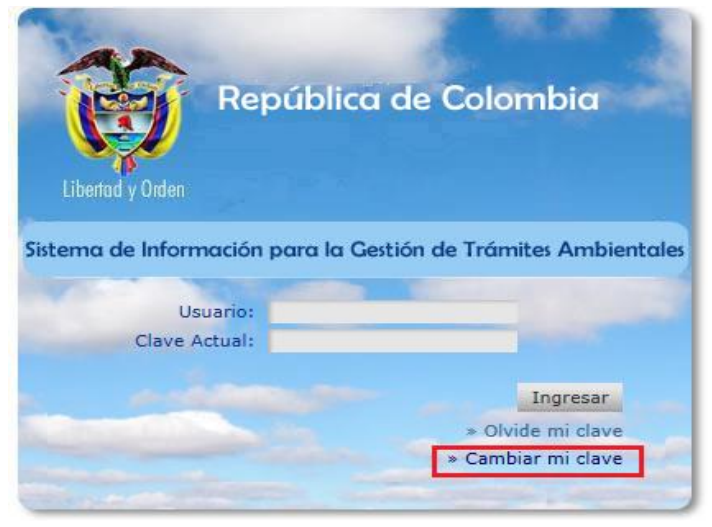

Imagen 62 Cambiar mi clave

**Paso 2:** Se presenta un formulario con los siguientes campos, los cuales deben ser diligenciados en su totalidad:

- Usuario: Digite su usuario
- Clave: Digite su clave actual
- Nueva clave: Digite su nueva clave
- Confirma nueva clave: Confirme su nueva clave

Una vez diligenciados de clic en "Cambiar clave"

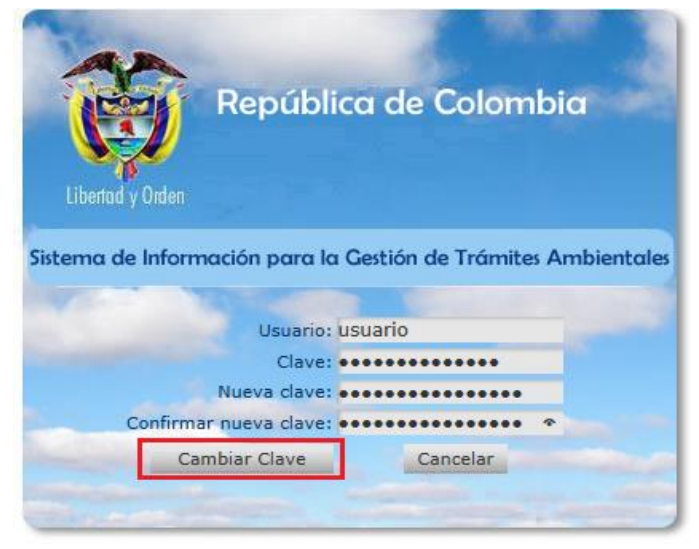

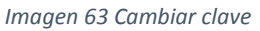

El sistema le informará que el cambio ha sido exitoso. Y nuevamente podrá acceder a SILAMC.

| MINISTERIO DE AMBIENTE Y<br>DESARROLLO SOSTENIBLE | GUÍA USUARIOS INTERNOS SILAMC      | MADSIC                       |  |
|---------------------------------------------------|------------------------------------|------------------------------|--|
|                                                   | Proceso: Instrumentación Ambiental | Sistema Integrado de Gestion |  |
| Versión: 2                                        | Vigencia: 06/09/2019               | Código: G-M-INA-02           |  |
|                                                   |                                    |                              |  |

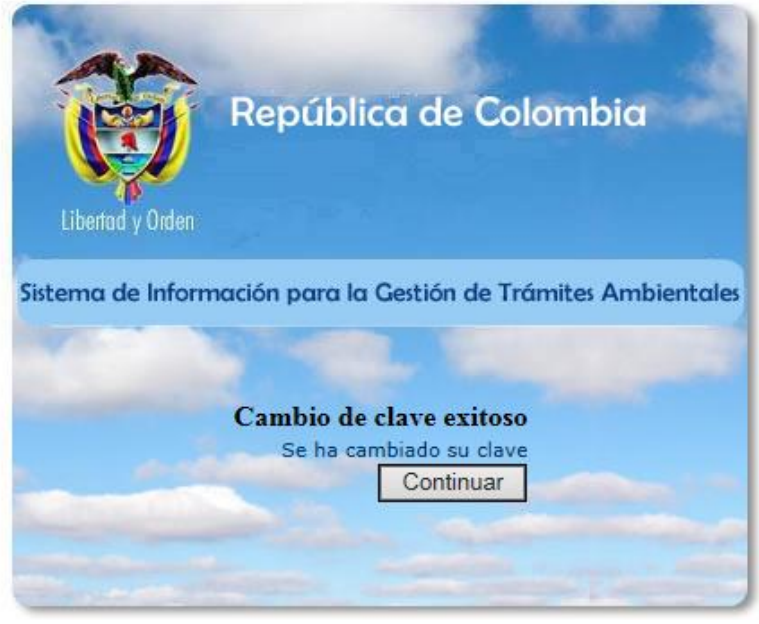

Imagen 64 Cambio de clave exitoso

#### 8. RECOMENDACIONES

- Al ingresar por primera vez al sistema, este pedirá el cambio de contraseña. Debe realizar el cambio de la contraseña teniendo en cuenta:
  - > Por seguridad la contraseña debe tener como mínimo ocho (8) caracteres.
  - La contraseña debe contener caracteres especiales, letras minúsculas y mayúsculas.
- Cada vez que se descargue un documento y se trabaje en él, este debe ser guardado en el equipo o cualquier medio de almacenamiento (USB, CD, Disco duro Extraíble...).
- Para generar el nombre del documento debe tener en cuenta las siguientes recomendaciones:
  - > El nombre del documento no debe ser mayor a 30 caracteres.
  - > No debe utilizar caracteres especiales, ni tildes (').
  - > No usar el signo punto (.) para separar las palabras
  - No debe llevar la letra ñ.
  - ➢ No utilizar espacios.

El nombre de estos archivos debe ser, ejemplo:

| MINISTERIO DE AMBIENTE Y<br>DESARROLLO SOSTENIBLE | GUÍA USUARIOS INTERNOS SILAMC      | MADSIC                       |
|---------------------------------------------------|------------------------------------|------------------------------|
|                                                   | Proceso: Instrumentación Ambiental | Sistema Integrado de Gestión |
| Versión: 2                                        | Vigencia: 06/09/2019               | Código: G-M-INA-02           |

- ➢ SRF102Auto
- > ATV102Concepto
- Las imágenes pueden aumentar considerablemente el tamaño de archivo de un documento.
   Para esto se puede reducir la resolución de o comprimir la imagen sin perder calidad.
- Diligenciar todos los campos del formulario de cada actividad.

#### 9. IMPORTANCIA Y VENTAJAS DE UTILIZAR SILAMC

- a. SILA MC es un medio eficaz y eficiente para la gestión de los trámites con lo que se garantiza mayor control, seguimiento y respuesta de las solicitudes.
- b. En SILA MC se conoce el estado del trámite: etapa y actividad, así mismo las personas responsables de ejecución, revisión y finalización de dichas actividades.
- c. Consulta de las versiones de los documentos de cada una de las actividades hasta la generación del documento final.
- d. Obtener reportes reales y confiables que servirá como insumo para la toma de decisiones administrativas y gerenciales.
- e. SILA MC cumple con la política de Cero Papel. Esta política, estable la disminución del uso del papel mediante la sustitución de los documentos en físico por soportes digitales y medios electrónicos garantizando la eficacia y efectividad de los resultados de los procesos.
- f. Consulta de documentos de manera inmediata sin necesidad de acudir al archivo físico. Esto de gran importancia ya que la solicitud o entrega de expedientes se realiza en días establecidos (lunes y viernes) debido a que el Archivo se encuentra en un lugar diferente y alejado de las instalaciones de la entidad.
- g. Al ser un ambiente web facilita el ingreso, consulta y ejecución de actividades asignadas sin restricción de horario y lugar.
- h. Se cuenta con respaldo de seguridad de la información al estar en el sistema.
- i. Se garantiza la disponibilidad, integridad y confiabilidad de la información registrada en SILA MC.